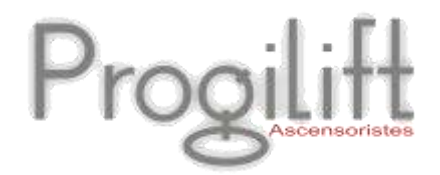

# Etude de Sécurité

Progilift

JMB Informatique, une équipe à votre service depuis 1989

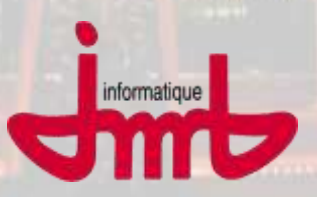

JMB Informatique : 76 route Nationale - 69330 Pusignan - France Tél. : +33 (0)4 78 31 33 26 - Fax : +33 (0)4 78 04 41 78

Site : www.jmb.fr - email : jmb@jmb.fr

## Table des matières

| I. Présentation                                                                                                | 3  |
|----------------------------------------------------------------------------------------------------|----|
| II. Edition des Rubriques                                                                                      |    |
| III. Réalisation d'une étude                                                                                   | 7  |
| III.a – Pour une nouvelle étude                                                                                | 8  |
| III.b – Dupliquer une étude                                                                                    |    |
| IV. Saisie d'une étude sur le terrain                                                                          | 12 |
| IV.a – Saisie sur papier                                                                                       |    |
|                                                                                                    |    |
| IV.b – Saisie depuis un Eeepc                                                                                  | 13 |
| IV.b – Saisie depuis un Eeepc<br>A – La préparation                                                            | 13 |
| IV.b – Saisie depuis un Eeepc<br>A – La préparation<br>B – Sur site                                            |    |
| IV.b – Saisie depuis un Eeepc<br>A – La préparation<br>B – Sur site<br>C – Transfert des données sur Progilift |    |

## I. Présentation

Cliquer sur l'icône Etude de Sécurité à l'ouverture de Progilift.

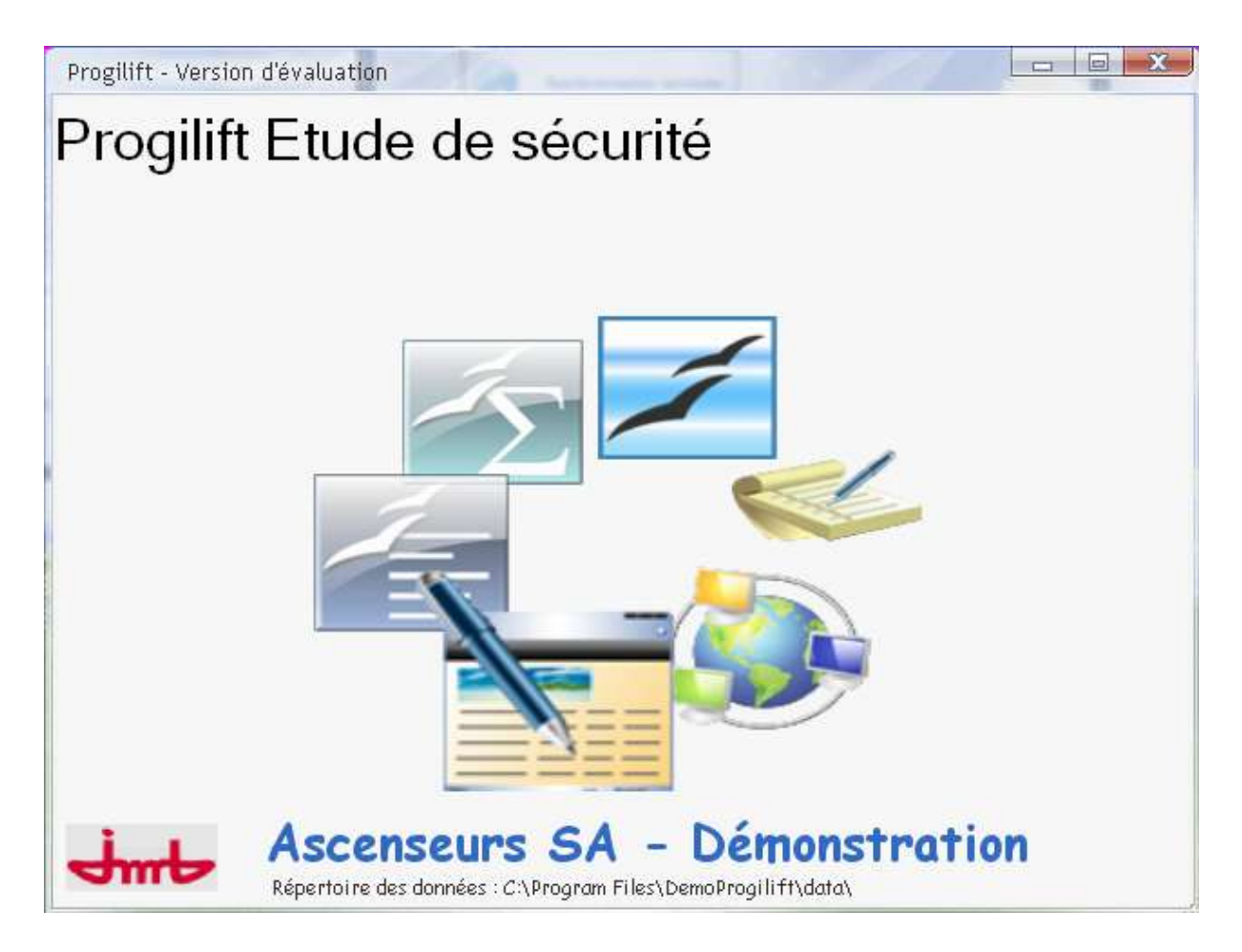

Une fenêtre spécifique à Progilift Etude de Sécurité vous permettra d'avoir accès à :

- Vos fichiers
- Vos appareils
- Vos paramètres

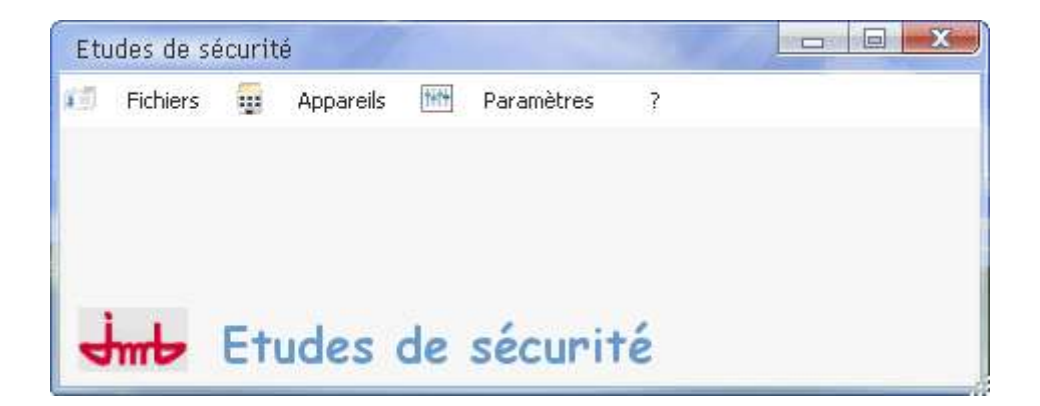

## II. Edition des Rubriques

En cliquant sur « Fichiers » puis « Rubriques » et « Gestion des rubriques », vous accédez à l'ensemble des éléments à contrôler lors d'une visite de sécurité.

| Gesti | ion d      | es i  | rubr  | iques                                                                                                    |          |                     |      |            |
|-------|------------|-------|-------|----------------------------------------------------------------------------------------------------|----------|---------------------|------|------------|
|       | 10         | NO    |       | 1.1 11.4                                                                                                    |          | Durin Group theorem | Re   | cherche    |
| IN1   | NZ         | N3    | 194   | Libelle                                                                                                    | ND 174 N | Prix fournitures    |      | 501101101  |
| Α.    | <b>a</b> 4 |       |       | Eutérieur                                                                                                    | 0        | 0,00                |      |            |
| A     | 01         | -     |       | Extensul<br>Balisage/Signalisation :                                                                                                    | 0        | 0,00                |      |            |
| A     | 01         | a     | 01    | Le parcours à emprunter, présente des risques de chute et de heurt,<br>du fait de l'absence de balisage et de signalisation                  | 4        | 18,30               |      |            |
| A     | 01         | а     | 02    | Le parcours à emprunter, présente des risques de chute et de heurt,<br>du fait de l'insuffisance du balisage et de la signalisation          | 4        | 18,30               |      |            |
| A     | 01         | а     | 03    | Le parcours à emprunter, présente des risques de chute et de heurt,<br>du fait de la défectuosité du balisage et de la signalisation         | 4        | 18,30               |      |            |
| A     | 01         | а     | 04    | Le parcours à emprunter, présente des risques de chute et de heurt,<br>du fait de l'absence de plan de situation des installations           | 4        | 18,30               | N    | ouveau +   |
| A     | 01         | а     | 05    | Le parcours à emprunter, présente des risques de chute et de heurt,<br>du fait de l'absence du plan de distribution                          | 0        | 0,00                |      | lodifier 🔏 |
| A     | 01         | а     | 09    | Le parcours à emprunter, présente des risques de chute et de heurt,<br>du fait de autres causes (à préciser)                                 | 0        | 0,00                | จิน  | pprimer 🕳  |
| A     | 01         | Ь     |       | Protections collectives :                                                                                                    | 0        | 0,00                | - In | onrimer 💻  |
| A     | 01         | ь     | 01    | Le parcours à emprunter, présente des risques de chute, du fait de<br>l'absence de protections collectives                                   | 0        | 0,00                |      | ermer 👷    |
| A     | 01         | ь     | 02    | Le parcours à emprunter, présente des risques de chute, du fait de<br>l'insuffisance des protections collectives                             | 0        | 0,00                |      |            |
| A     | 01         | ь     | 03    | Le parcours à emprunter, présente des risques de chute, du fait de la<br>défectuosité des protections collectives                            | 0        | 0,00                |      |            |
| A     | 01         | с     |       | Eclairage :                                                                                                    | 0        | 0,00                |      |            |
| A     | 01         | с     | 01    | Le parcours à emprunter, présente des risques de chute et de heurt,<br>du fait de l'absence d'éclairage                                      | 16       | 50,75               |      |            |
| A     | 01         | с     | 02    | Le parcours à emprunter, présente des risques de chute et de heurt,<br>du fait de l'insuffisance de l'éclairage                              | 0        | 0,00                |      |            |
| A     | 01         | с     | 03    | Le parcours à emprunter, présente des risques de chute et de heurt,<br>du fait de la défectuosité de l'éclairage avec risque d'électrocution | 0        | 0,00                |      |            |
| A     | 01         | с     | 04    | Le parcours à emprunter par l'extérieur, présente des risques de chute<br>et de heurt, du fait de l'absence d'éclairage de secours           | 0        | 0,00                | -    |            |
| Г     | Affic      | her l | es ru | briques en sommeil                                                                                                    |          |                     |      | C N N      |

Pour chaque ligne, vous avez la nomenclature et le code établi à partir du décret Nº95-826 du 30 juin 1995

Pour chacun des libellés, il est possible de modifier et de paramétrer les informations suivantes :

- Temps passé pour réaliser l'intervention
- Prix des pièces nécessaires dans le cas d'un changement
- Risques repris automatiquement dans l'Etude de Sécurité

|             | Fiche d'une rubriqu | ue                                 |                         |                                   |                                        |           |
|-------------|---------------------|------------------------------------|-------------------------|-----------------------------------|----------------------------------------|-----------|
|             | Niveau 1 A          | Niveau 2 01 Nive                   | eau 3 a                 | Niveau 4 01                       | Degré d'urgence                        | ок 🕥      |
| Paramétrage | Nombre de 1/4 h     | 4 Prix des                         | s fournitures           | 18,30                             | Renvoi annexe                          | Annuler 🚫 |
|             | Coût horaire        | 0,00 Coût ma                       | ain d'oeuvre            | 0,00                              | <ul> <li>Indication du prix</li> </ul> |           |
|             |                     | Coût to                            | otal                    | 18,30                             | Mention voir annexe                    |           |
|             | Risques             |                                    |                         |                                   |                                        | 1         |
|             | 📃 Chute de plein pi | ied                                | Er                      | nfermement                        | Coupure                                |           |
|             | Chute avec déni     | vellation                          | E E                     | crasement + cisaillement          | Correct                                | Risques   |
|             | Electrocution       |                                    |                         | gression<br>anutention hasardeuse | Sans-objet                             |           |
|             |                     | Tauta du davás                     |                         | 4                                 |                                        | 1         |
|             |                     | e lexte du devis N                 | wesures a pren          | are                               |                                        | 1         |
|             | Trebuchel           | tMS 🔻 8 🔻 🗘 G .                    | I <u>S</u> abe <u>A</u> | ▼ ■ = = =                         |                                        |           |
|             | Libellé Le parcou   | irs à emprunter, présente d<br>ion | les risques de c        | hute et de heurt, du fait de l'ab | osence de balisage et de               |           |
|             | Signalisat          |                                    |                         |                                   |                                        |           |
|             |                     |                                    |                         |                                   |                                        |           |
|             |                     |                                    |                         |                                   |                                        |           |

L'onglet « devis » permet de préparer le texte qui apparaitra sur les devis en cas de réparation.

| Fiche d'une rubriq                                                                                         | ue                                                                             | 4/10                                                      |                                                                                                    |                                                              |           |
|----------------------------------------------------------------------------------------------------|--------------------------------------------------------------------------------|-----------------------------------------------------------|----------------------------------------------------------------------------------------------------|--------------------------------------------------------------|-----------|
| Niveau 1 A                                                                                                 | Niveau 2 01                                                                    | Niveau 3 a                                                | Niveau 4 01                                                                                                | Degré d'urgence                                              | ок 📀      |
| Nombre de 1/4 h<br>Coût horaire                                                                            | 4                                                                              | Prix des fournitures<br>Coût main d'oeuvre                | 18,30<br>0,00<br>18.30                                                                                     | Renvoi annexe     Indication du prix     Mention voir annexe | Annuler 🚫 |
| Risques Chute de plein p Chute avec dén Heurt Electrocution Libellé de la rubriqu Devis Fournitur machiner | ied<br>ivellation<br>Texte du dev<br>it MS v 8 v<br>re et pose d'une par<br>ie | is Mesures à prer<br>G I S abe A<br>carte normalisée avec | Infermement<br>Ecrasement + cisaillement<br>Agression<br>Aanutention hasardeuse<br>Indre<br>Indre<br>Indre | Coupure<br>Correct<br>Sans-objet                             |           |

L'onglet « Mesures à prendre » concerne le texte qui apparaitra sur l'Etude de Sécurité au cas où il y a une modification à effectuer.

| Fiche d'une rubriq                                           | lue                                   |                                                          |                                                                                |                                                                                            |           |
|--------------------------------------------------------------|---------------------------------------|----------------------------------------------------------|--------------------------------------------------------------------------------|--------------------------------------------------------------------------------------------|-----------|
| Niveau 1 A                                                   | Niveau 2 01                           | Niveau 3 a                                               | Niveau 4 01                                                                    | Degré d'urgence                                                                            | ок 🕢      |
| Nombre de 1/4 h<br>Coût horaire                              | 4                                     | Prix des fournitures<br>Coût main d'oeuvre<br>Coût total | 18,30<br>0,00<br>18,30                                                         | <ul> <li>Renvoi annexe</li> <li>Indication du prix</li> <li>Mention voir annexe</li> </ul> | Annuler 🚫 |
| Risques                                                      |                                       |                                                          |                                                                                |                                                                                            |           |
| Chute de plein p<br>Chute avec dén<br>Heurt<br>Electrocution | ried<br>ivellation<br>Je Texte du dev | is Mesures à pren                                        | infermement<br>icrasement + cisaillement<br>gression<br>Janutention hasardeuse | Coupure<br>Correct<br>Sans-objet                                                           |           |
| Trebuche                                                     | et MS 8                               |                                                          |                                                                                |                                                                                            |           |
| Mesure Mettre e                                              | n place un balisage e                 | t une signalisation                                      |                                                                                |                                                                                            |           |

On peut ensuite éditer la liste des rubriques. Pour cela ouvrir « Fichier », « Rubriques » puis cliquer sur « Imprimer ».

| Presidentian de Télat Etat. Int.                                                                                                    | nde                                                                                                    | 1 |
|----------------------------------------------------------------------------------------------------|----------------------------------------------------------------------------------------------------|---|
| Ward Eccal                                                                                                    | 🚳 HTML 🚥 PDF 🚥 XML 🖂 Evel 📷 Evel PDF                                                                                                    |   |
|                                                                                                    | 7606/2009                                                                                                    |   |
| Plant and the second                                                                                                    | Liste du fichier des rubriques Ascenseurs SA - Démonstration LYON                                                                                                    |   |
|                                                                                                    | LISTE DU FICHIER DES RUBRIQUES Ascenseurs SA- Demonstration LYON                                                                                                    |   |
| Indefine the second second                                                                                                    | A Assist of deamen and relatif à l'annexitie                                                                                                    |   |
| Course and the second second sec                                                                                                    | A D1 Etilineur<br>A D1 - BalazarSimplinetes                                                                                                    |   |
|                                                                                                    | A D1 = 01 as passour a amagement, presente des mayes de draits et de teart, du tait de l'astresse de balmage et de signal matter     A D1 = 02 Le parceurs à emparties, présente des mayes de chutte et de leurst, du fait de l'autresse du balmage et de la signalisation     A D1 = 03 Le parceurs à emparties, présente des mayes de chutte et de leurst, du fait de la défectueatit de balmage et de la signalisation     A D1 = 04 Le parceurs à emparties, présente des mayes de chutte et de leurst, du fait de la défectueatit de balmage et de la signalisation     A D1 = 04 Le parceurs à emparties, présente des mayes de chutte et de leurst, du fait de la défectueatit de balmage et de la signalisation     A D1 = 04 Le parceurs à emparties, présente des mayes de chutte et de leurst, du fait de l'adérecce de plan de sistement des installations |   |
|                                                                                                    | A D1 a O5 Le parceurs à emprunter, présente des inques de chaire et de feurs, du fait de l'alissence su plan de titritéution                                                                                                    |   |
|                                                                                                    | A Di a Un parcors a empunes, prosente des negles de chice el de mun, da sar de autos causes (a preciser)<br>A Di a Protectione collectivos                                                                                                    |   |
| The second second second                                                                                                    | A D1 & 01 Le parceurs à emprunter, présente des risques de chute, du fait de fabsance de protections collectives                                                                                                    |   |
| and the state of the state of t | A Ul E Uz Le parceurs a empruntor, presente des niques de chute, du fait de insuffisience des protections collectives     A Ul E U3 Le parceurs à empruntor, présente des niques de chute, du fait de la défactuoséé des protections collectives     A UL S Caluman                                                                                                    |   |
| The second second second second second second second second second second second second second second second s                                                                                                    | A Di c Coornege<br>A Di c Di Le parceurs à emprunter, présente des risques de chute et de haunt, du fait de l'absence d'éclairage                                                                                                    |   |
|                                                                                                    | A 01 c 02 Le parcours à emprutée, présette des insques de chute et de beuit, du fait de l'insuffisience de l'éclairage                                                                                                    |   |
|                                                                                                    | A III = USI Le parceurs a empunder, présente des insques de chute el de teur, du las de la défectuente de le darage avec inqué d'électropistion.<br>A III - Gé Le parceurs à empunder par les delineur présente des manues de chute et de laurt du las de laborat de                                                                                                    |   |
| CONTRACTOR OF THE OWNER OF THE OWNER OWNER OWNER                                                                                                    | A D1 c 05 Le parcours à emprunter, présente des risques de chute et de heurt, du lait de la défectuosité de l'éclairage de secours                                                                                                    |   |
| Contraction of the second                                                                                                    | A D1 c 09 Le parcours à emprunter, présente des risques de chute et de heurt, du fait de autres causes (à préciser)<br>à D1 d Mideux                                                                                                    |   |
| An and a statistic part of the second second s                                                                                                    | A BI & DI Le parceurs à emprunder, précente des risques d'agression, du fait de la présence d'animaux                                                                                                    |   |
| the second second second second second second second second second second second second second second second s                                                                                                    | A D1 # 02 Le parcours à emprurée, précente des risques d'agression, du fait de la présence d'individus agressifs                                                                                                    |   |
| And a state of the state of the | A UL 5 G3 Le parcours a empunder, précente des rispises d'agression, du fait de l'environnement chemique (chalour fouit humisté ).                                                                                                    |   |
|                                                                                                    | A D1 # 09 La parcoura a emprunter presente das naques d'agrassion, du fait de autres causes (à préciser)                                                                                                    |   |
| Contraction of Contraction of Contra | A D1 e Elargénéral                                                                                                    |   |
|                                                                                                    | A D1 + 01 Le percons (un per, peur recere, exceller), a emprorte, presente des requests entres et reutres recenter (an engressen)<br>A D1 + 02 Le percons (ou plan, plan recent, exceller), à emprorter, présente des requests et trutes et de teutre d'até avait autres déféndées                                                                                                    |   |
| The second second second second second second second second second second second second second second second s                                                                                                    | A. D1 + 03 Le persoure (sol ples, ples incliné, escaler), à emprunter, présente des risques de state et de heurt du fait d'une surface inégale                                                                                                    |   |
|                                                                                                    | A DI e D4 Le parceurs (sol plan, plan incliné, escalari), é emprunter, présente des reques de shute et de heurt du fait de la présence d'objets incombrante                                                                                                    |   |
| Tomore and the second second                                                                                                    | Page                                                                                                    | 1 |
|                                                                                                    |                                                                                                    |   |
| for the second second second                                                                                                    |                                                                                                    | _ |
| The local data and the local data and the local dat |                                                                                                    |   |
| diamenti printe entrete.                                                                                                    | 12                                                                                                    | - |

## III. Réalisation d'une étude

Cliquer sur « Fichiers » puis « Etudes de Sécurité » et ouvrir « Gestion d'Etudes de Sécurité ».

| Appareils     |                         |                                  |                           |                       |                     |                               |                        |                     |                               |              |
|---------------|-------------------------|----------------------------------|---------------------------|-----------------------|---------------------|-------------------------------|------------------------|---------------------|-------------------------------|--------------|
| N° Appareil   | ⊂ <sup>€</sup> Contrato | <sup>€</sup> Indice <sub>Q</sub> | €Sect.q                   | ÷                     | Adresse             | q                             | CP + Ville             | q <sup>€</sup> Type | _ <b>q</b> <sup>€</sup> Derni | ère visite 🕨 |
| 97079         | 43799217                | 3                                | 1                         | 21 RUE PASTEUR        |                     | 69200                         | VENISSIEUX             | Ascenseur           |                               | 2 0 🔺        |
| 00215         | 43799218                | 2                                | 1                         | 1 RUE DES ROSES       | - BAT 1             | 69500                         | BRON                   | Ascenseur           |                               | 2 0          |
| 01256         | 43799218                | 1                                | 1                         | 1 RUE DES ROSES       | - BAT 1             | 69500                         | BRON                   | Ascenseur           |                               | 2 0          |
| 02347         | 43799218                | 3                                | 1                         | 1 RUE DES ROSES       | - BAT 2             | 69500                         | BRON                   | Ascenseur           |                               | 2 0          |
| 02346         | 43799218                | 4                                | 1                         | 1 RUE DES ROSES       | - BAT 2             | 69500                         | BRON                   | Ascenseur           |                               | 2 01 🔻       |
| •             |                         |                                  |                           |                       |                     |                               |                        |                     |                               |              |
| 📄 Faire app   | paraitre les n          | ésiliés                          |                           |                       |                     |                               |                        |                     |                               | iste uu parc |
| Liste des étu | des                     | Détail de l                      | 'étude sél                | ectionnée             |                     |                               |                        |                     |                               |              |
| Date étu      | ide 🔍 🕨 )               | *                                |                           |                       | L                   | ibellé                        |                        |                     | a Code Rui                    | brique 🤈 🔸   |
| 22/06         | /2004                   | Le parcou<br>signalisat          | urs à emp<br>tion         | runter, présente o    | des risques de ch   | nute et de heurt <sub>:</sub> | , du fait de l'absence | e de balisage et de | A01a01                        | •            |
|               |                         | Le parcou<br>humidité,           | urs à empri<br>)          | unter, présente des   | risques d'agressio  | on, du fait de l'en           | vironnement physique   | e (chaleur, froid,  | A01d04                        | Résultat de  |
|               |                         | Le parcou                        | urs à empri               | unter, présente des   | risques d'agressio  | on, du fait de autr           | es causes (à précise   | r)                  | A01d09                        | dernière     |
|               | , dea                   | L'impossib                       | oilité de co              | mmander l'ouvertur    | e d'une porte inte  | rdit toute interver           | ition de désincarcéra  | tion de passager    | A02f04                        |              |
| SLE UES ELL   | INER                    | Porte mar                        | noeuvrable                | e d'un seul côté pré  | sentant un risque   | d'enfermement                 |                        |                     | A02f05                        | etude        |
| antérieur     | es                      | Le parcou<br>surface de          | urs (sol pla<br>étériorée | n, plan incliné, esca | alier), à emprunter | , présente des ris            | ques de chute et de    | heurt du fait d'une | A05e02                        |              |
|               |                         |                                  |                           |                       |                     |                               |                        |                     |                               |              |
|               |                         |                                  |                           |                       |                     |                               |                        |                     |                               |              |
|               |                         |                                  |                           |                       |                     |                               |                        |                     |                               |              |
|               |                         |                                  |                           |                       |                     |                               |                        |                     |                               |              |
|               |                         |                                  |                           |                       |                     |                               |                        |                     |                               |              |
|               |                         |                                  |                           |                       |                     |                               |                        |                     |                               |              |
|               |                         |                                  |                           |                       |                     |                               |                        |                     |                               |              |
|               |                         |                                  |                           |                       |                     |                               |                        |                     |                               |              |
|               |                         |                                  |                           |                       |                     |                               |                        |                     |                               |              |
|               |                         |                                  |                           |                       |                     |                               |                        |                     |                               |              |
|               | -                       |                                  |                           |                       |                     |                               |                        |                     |                               | -            |

Depuis cette fenêtre, vous avez accès aux différents éléments qui constituent l'ensemble des études de sécurité de votre parc.

- Vous avez la liste de vos appareils dans la partie haute de la fenêtre. En double-cliquant sur une ligne, vous ouvrez la fiche de votre appareil.
- En sélectionnant un appareil, vous faites apparaitre sur la partie basse et gauche de la fenêtre la liste des anciennes études de sécurité, avec les modifications à apporter suite à l'étude.

Pour réaliser une nouvelle étude, vous avez plusieurs possibilités :

- Soit réaliser une nouvelle étude
- Soit dupliquer une étude existante

Dans les deux cas, il faut cliquer sur le bouton « Fonctions » en bas à droite de la fenêtre après avoir sélectionné l'appareil.

Puis choisir « Nouvelle étude » ou « Dupliquer »

## <u>III.a – Pour une nouvelle étude</u>

Renseigner la date de l'étude puis « Valider ».

| Date de la nouvelle étude  |  |
|----------------------------|--|
| Date de la nouvelle étude  |  |
| Saisir une date 22/06/2009 |  |
|                            |  |

Il vous demande si vous souhaitez copier le contenu de la dernière étude effectuée pour cet appareil.

On retrouve cette nouvelle étude au niveau du gestionnaire d'étude. La table des détails est vide car l'étude n'est pas encore renseignée.

| Gestion d'é  | études de s           | écurité                          | 17                  |                         |         |                |           |                                                     |
|--------------|-----------------------|----------------------------------|---------------------|-------------------------|---------|----------------|-----------|-----------------------------------------------------|
| opareils     |                       |                                  |                     |                         |         |                |           |                                                     |
| N° Appareilo | <sup>‡</sup> Contrato | <sup>€</sup> Indice <sub>Q</sub> | <sup>€</sup> Sect.₀ | Adresse                 | ¢       | CP + Ville     | o 🕈 Type  | o <sup>‡</sup> Dernière visite                      |
| 7079         | 43799217              | 3                                | 1                   | 21 RUE PASTEUR          | 69      | 200 VENISSIEUX | Ascenseur | 201.                                                |
| 215          | 43799218              | 2                                | 1                   | 1 RUE DES ROSES - BAT 1 | 69      | 500 BRON       | Ascenseur | 2 01                                                |
| 256          | 43799218              | 1                                | 1                   | 1 RUE DES ROSES - BAT 1 | 69      | 500 BRON       | Ascenseur | 2 0                                                 |
| 347          | 43799218              | 3                                | 1                   | 1 RUE DES ROSES - BAT 2 | 69      | 500 BRON       | Ascenseur | 2 0                                                 |
| 346          | 43799218              | 4                                | 1                   | 1 RUE DES ROSES - BAT 2 | 69      | 500 BRON       | Ascenseur | 2 0                                                 |
|              |                       |                                  |                     |                         |         |                |           | ۱.                                                  |
| ] Faire app  | araitre les ré        | ésiliés                          |                     |                         |         |                |           |                                                     |
| te des étud  | les l                 | Détail de l'                     | étude sél           | ectionnée               |         |                |           |                                                     |
| Date étuc    | ie 🔍 🕨                | ÷                                |                     |                         | Libellé |                |           | $\mathbf{q}^{\mathbf{c}}$ ode Rubrique $\mathbf{q}$ |
| 22/06/       | 2009 🔺                |                                  |                     |                         |         |                |           |                                                     |
| 22/06/       | 2004                  |                                  |                     |                         |         |                |           |                                                     |
|              |                       |                                  |                     |                         |         |                |           |                                                     |
|              |                       |                                  |                     |                         |         |                |           |                                                     |
|              |                       |                                  |                     |                         |         |                |           |                                                     |
|              |                       |                                  |                     |                         |         |                |           |                                                     |
|              |                       |                                  |                     |                         |         |                |           |                                                     |
|              |                       |                                  |                     |                         |         |                |           |                                                     |
|              |                       |                                  |                     |                         |         |                |           |                                                     |
|              |                       |                                  |                     |                         |         |                |           |                                                     |
|              |                       |                                  |                     |                         |         |                |           |                                                     |
|              |                       |                                  |                     |                         |         |                |           |                                                     |
|              |                       |                                  |                     |                         |         |                |           |                                                     |
|              |                       |                                  |                     |                         |         |                |           |                                                     |
|              |                       |                                  |                     |                         |         |                |           |                                                     |
|              |                       |                                  |                     |                         |         |                |           |                                                     |
|              |                       |                                  |                     |                         |         |                |           |                                                     |
|              |                       |                                  |                     |                         |         |                |           |                                                     |
|              |                       |                                  |                     |                         |         |                |           |                                                     |
|              |                       |                                  |                     |                         |         |                |           |                                                     |
|              | -                     |                                  |                     |                         |         |                |           |                                                     |
|              |                       |                                  |                     | Mod                     | ifier 🔬 | Supprimer 🗕    |           | Fonctions 🗸                                         |

Pour renseigner l'étude de sécurité, il faut sélectionner la date souhaitée puis cliquer sur « Fonctions » et « Saisie rapide »

| suitar. | 43798  | 1 19                                                                                                    | Dete de f  | ituar   |
|---------|--------|----------------------------------------------------------------------------------------------------|------------|---------|
| DRIDE : | 219.8  | 5.8-1<br>1                                                                                                    | 11         | 2061200 |
|         | 69200  | into Eur                                                                                                    |            |         |
| C 30 MI | H2 N3  | 1200                                                                                                    | . Rectarch | ÷       |
| TTA     |        | Acobi et cherement (ASHT ATWINGAM                                                                                                    | 8          |         |
| 100.1   | 01     | Eaters                                                                                                    | 1          |         |
| TTA     | 01.0   | Bairage/Signalisation -                                                                                                    |            |         |
| TT al   | 81.6   | Le parcout à emplante, préleme des logans de chuie et de heur, du fait de faissence de balinage et de ognitionen                                                                                      |            |         |
| TTA.    | 01.0   | Le parcours à impourtes, précente des impues de chuiet, els fait lat de l'implécience du balicage et de la signalisation                                                                              |            |         |
| TTA:    | Dt.a   | Le pressur à empanter préserre des supers de chute et de heur, du lait de la défecturaté du balange et de la signalization                                                                            |            |         |
| TT4     | 01 a   | Le pariouis à empruntes présente des singues de sinuée et de treux, du tait de l'absence de plan de vinutation deu installations                                                                      |            |         |
| TTA.    | 11 A   | Le parcour à empaurier, présente des requis de chuie et de heur, du lait de l'absence du plan de distribution                                                                                         |            |         |
| TT.     | 01 a   | Le parcous à implantes, présente des sispans de chuie et de heurs, ils fait de sentes causes (à précise)                                                                                              |            |         |
| TTA     | d 10   | Protections soliticities                                                                                                    |            |         |
| rr.     | d 10   | Le parcous à emparate, présente des impais de chute, du fait de l'absence de partections collectives                                                                                                  |            |         |
| TT+     | d 10   | Le parceux à empaurée, précente des isques de chure, du fait de l'insulfisance des protections collectives                                                                                            |            |         |
| TT.     | 01 b   | Le parcour à empander, arécente des impars de rituite, du lai de la détectuarié des potections collectives                                                                                            |            |         |
| 114     | 111 2  | Edwage                                                                                                    |            |         |
| TTA.    | 01 b   | Le parcous à emplunter, précente des inques de phuée et de heur, du tat de l'ablence déclarage                                                                                                    |            |         |
| TTA.    | a 10.  | Le partour à impounte, prénente des voyant de chule et de feuit, du let de l'éculémente de l'éclanage                                                                                                 | - 006      | 0       |
| TT+     | 04 n   | Le parcous à empander, préserve des signes de chute et de teux, du tel de la Mérchuské de l'éclainge avec raçue d'électrosition                                                                       | Annua      | - 10    |
| TT+     | 0 10   | Le parcuiri à emparates poll'entétiesa, périente des risignes de chuée et de fesat, du fait de l'absence d'éclairage de securi                                                                        |            |         |
| TTA.    | 101 z  | La parcour à emparter, prémete des impars de struite et de feuit, ils fait de la délectuoité de l'éclarage de securar                                                                                 | ferm       | m 53    |
| TTA     | III a  | Le placous à impautes, présente des siques de stude et de liteur, du tat de sutes causes (à précien)                                                                                                  |            |         |
| TT=     | nt a   | Man                                                                                                    |            |         |
| TEA     | 101 10 | La parcoas à expanses principies des impacs flagescier, du fait de la principa efennasia                                                                                                    |            |         |
| TT+     | 01.0   | Le parcole à emplantes, aréseire des loques d'agression, du fait de la présence d'individos agressits                                                                                                 |            |         |
| TTA     | 111 d  | La padoun à ampauter, prisante des impars d'agention, du lai de fanvionnement chempa                                                                                                    |            |         |
| TT+     | 01 zł  | Le personal & empander, prélement des laques d'agression, du tait de l'envisionnement physique (childes, troit, humidité,)                                                                            |            |         |
| TTA.    | 01 d   | Le parcour à exponnée, prévente des impars d'agennies, du lait de autois sauces (à précient)                                                                                                    |            |         |
| TTA.    | 01 +   | Etal genual                                                                                                    |            |         |
| TT+     | 01 e   | Le parcours (sol plan, plan incline, euclies), à engancies, prévente des souses de chure et de heurt du tait d'an sol glosant                                                                         |            |         |
| TT.     | 01 .0  | Le parcoun (colptio, plan inclini, escaleri), à enprunte, présente des insues de chute et de heart da lat d'ann sutiace détrientes                                                                    |            |         |
| TT.     |        | La partoux (colpter, glan inclui, eccale), a exprunte, prioriele dec sogant de chaire et de heat du tat d'are suitace inégaie                                                                         |            |         |
| TT a    | 01 é   | Le placours (sol plan, plan incline), escale(), à emparatez, présente des issues de chuite et de heurt du fait de la présence d'ubers incumbrants                                                     |            |         |
| rr.     | DI #   | La parcoux (colplan, plan incliné, escaler), à experter, présente des trapas de chute et de les faires résolutions relovangue insultante                                                              |            |         |
| TT.     | 01 e   | Le pascours (tolplan, plan incliné, escaled), à expressive, prévente des suppre de chaire et de fewat du tel autres causes (à précient)                                                               |            |         |
| TTA     | 111 1  | Pinto, gallo, dichedio, trappe ou ritydhiwe na he parcinari                                                                                                    |            |         |
| CC.     | 01 1   | Plots, gills, ou tappo à suveture dificile ou disquesure sur le parceure                                                                                                    |            |         |
| TTA     | 01.0   | Trappe su le parcours préventant des risques laboreces, sigue de contre balencement, suiveixue vers le bas, abvence de passelles indégondation, résoltance mécanique invultimente, abvence de poschet |            |         |
| TT.     | 01.4   | L'échelle preventant Saccim au local, painente des magnes de chaite, du fait de l'insufinance de la hauteu de celle-ci                                                                                | Rub. aff   | liftees |
|         | 0.1    | Unexemplete de consecueire de la secueire de la secueire de deservacione de désign anticidade de consecueire                                                                                          | · Toufs    | æ       |

Cette fenêtre permet la saisie de l'Etude de Sécurité. Chaque libellé dot être renseigné suivant trois possibilités :

- « C » : Correct Il n'y as pas de modification à effectuer
- « SO » : Sans Objet L'appareil n'est pas concerné par le libellé
- La dernière case (celle la plus à gauche) correspond aux défauts.

Une fois tous les champs cochés, cliquer sur « OK » pour valider l'Etude de Sécurité.

L'étude de Sécurité apparait automatiquement dans le gestionnaire des études.

| Gestion d'é    | études de            | sécurité                  | 18                        |                          |                    |                       |                       |                      |            | ] <b>X</b> |
|----------------|----------------------|---------------------------|---------------------------|--------------------------|--------------------|-----------------------|-----------------------|----------------------|------------|------------|
| lopareils      |                      |                           |                           |                          |                    |                       |                       |                      |            |            |
| N° Appareilo   | <sup>‡</sup> Contrat | <sup>‡</sup> Indice       | <sup>‡</sup> Sect.        | ÷                        | Adresse            | <b>0</b> <sup>‡</sup> | CP + Ville            | o <sup>‡</sup> Type  | Dernière   | a visite 🕨 |
| 97079          | 43799217             | 3                         | 1                         | 21 RUE PASTEUR           |                    | 69200                 | VENISSIEUX            | Ascenseur            |            | 2 01 🔺     |
| 00215          | 43799218             | 2                         | 1                         | 1 RUE DES ROSES -        | BAT 1              | 69500                 | BRON                  | Ascenseur            |            | 2 0        |
| 01256          | 43799218             | 1                         | 1                         | 1 RUE DES ROSES -        | BAT 1              | 69500                 | BRON                  | Ascenseur            |            | 2 0        |
| 02347          | 43799218             | 3                         | 1                         | 1 RUE DES ROSES -        | BAT 2              | 69500                 | BRON                  | Ascenseur            |            | 2 0        |
| 02346          | 43799218             | 4                         | 1                         | 1 RUE DES ROSES -        | BAT 2              | 69500                 | BRON                  | Ascenseur            |            | 2 0 🔻      |
| 4              |                      |                           |                           |                          |                    |                       |                       |                      |            | •          |
| 🔲 Faire app    | araitre les i        | résiliés                  |                           |                          |                    |                       |                       |                      |            |            |
| Liste des étud | les                  | Détail de l               | l'étude sé                | ectionnée                |                    |                       |                       |                      |            |            |
| 🔪 Date étuc    | ie 🔍 🕨               | Ŧ                         |                           |                          | Li                 | ibellé                |                       |                      | Code Rubri | ique 🧹 🔸   |
| 22/06/         | /2009 🔺              | Le parcou<br>signalisati  | urs à empr<br>ion         | unter, présente des      | risques de chute   | et de heurt, du fa    | it de l'absence de b  | alisage et de        | A01a01     | *          |
| 227007         | 2004                 | Le parcou<br>installation | urs à empr<br>ns          | unter, présente des      | risques de chute   | et de heurt, du fa    | it de l'absence de p  | lan de situation des | A01a04     |            |
|                |                      | Le parcou                 | urs à empr                | unter, présente des      | risques de chute,  | . du fait de l'abser  | nce de protections a  | ollectives           | A01b01     |            |
|                |                      | Le parcou                 | urs à empr                | unter, présente des      | risques de chute   | et de heurt, du fa    | it de l'absence d'éc  | lairage              | A01c01     |            |
|                |                      | Le parcou<br>risque d'é   | urs à empr<br>lectrocutio | unter, présente des<br>n | risques de chute   | et de heurt, du fa    | it de la défectuosité | de l'éclairage avec  | A01c03     |            |
|                |                      | Le parcou                 | urs à empr                | unter, présente des      | risques de chute   | et de heurt, du fa    | it de autres causes   | (à préciser)         | A01c09     |            |
|                |                      | Le parcou                 | urs à empr                | unter, présente des      | risques d'agressio | on, du fait de la pr  | ésence d'animaux      |                      | A01d01     |            |
|                |                      |                           |                           |                          |                    |                       |                       |                      |            |            |
|                |                      |                           |                           |                          |                    |                       |                       |                      |            |            |
|                |                      |                           |                           |                          |                    |                       |                       |                      |            |            |
|                |                      |                           |                           |                          |                    |                       |                       |                      |            |            |
|                |                      |                           |                           |                          |                    |                       |                       |                      |            |            |
|                |                      |                           |                           |                          |                    |                       |                       |                      |            |            |
|                |                      |                           |                           |                          |                    |                       |                       |                      |            |            |
|                |                      |                           |                           |                          |                    |                       |                       |                      |            |            |
|                |                      |                           |                           |                          |                    |                       |                       |                      |            |            |
|                |                      |                           |                           |                          |                    |                       |                       |                      |            |            |
|                | -                    |                           |                           |                          |                    |                       |                       |                      |            | -          |
|                |                      |                           |                           |                          | Modifie            | er 🔏 Sup              | primer 🗕              |                      | Fonctio    | ins 🗸      |

#### III.b – Dupliquer une étude

Il est possible de dupliquer une étude dans le cas d'appareils identiques et dont le début de l'étude serait similaire. Pour cela, sélectionner l'étude « mère », cliquer sur « Fonction » puis « Dupliquer »

| 3                                                                                                    |                                                                                                    |
|----------------------------------------------------------------------------------------------------|----------------------------------------------------------------------------------------------------|
| plication de l'étude de l'appareil 437992                                                                                                    | 17/3(97079)                                                                                                    |
| eil destination                                                                                                    | <b>9</b>                                                                                                    |
| <b>Taux MO</b><br>(2009)<br>(2009)<br>(20 | Prix fournitures<br>Prix rubrique<br>Prix de l'étude enregistrée                                                                                |
| Duplique 🛐                                                                                                    | e 🛛                                                                                                    |
|                                                                                                    | plication de l'étude de l'appareil 437992<br>reil destination<br>(2009)<br>Taux MO<br>Taux MO actuel<br>Taux de l'étude enregistrée<br>Duplique |

Il vous demande de renseigner l'appareil de destination via l'icône 💴. Renseigner la date, le taux de la main

d'œuvre ainsi que le prix des fournitures puis cliquer sur « Duplique ».

Il vous demande une confirmation de copie avant de dupliquer.

Ensuite la procédure est la même que pour une nouvelle étude, il faut saisir l'étude via la saisie rapide.

## IV. Saisie d'une étude sur le terrain

Pour récupérer les informations sur site afin de les retrouver sur Progilift, il y a deux possibilités :

- Saisir l'étude sur papier
- Saisir l'étude depuis un Eeepc

IV.a - Saisie sur papier

Pour éditer une étude, il vous faut suivre la procédure de réalisation d'une étude. Créer l'étude puis cliquer sur « Fonction », « Imprimer » puis « Fiche de saisie vide »

| Previoadisatian de l'état WP0051                                                                                                    |                                                                                                    | 202           |
|----------------------------------------------------------------------------------------------------|----------------------------------------------------------------------------------------------------|---------------|
|                                                                                                    | D 🔘 🛛 🖅 🗆 🖊 🛛 🖓                                                                                                    | States of the |
| men a                                                                                                    | 1108 40                                                                                                    |               |
| Recreation t                                                                                                    | auterter Reporter la casie                                                                                                    |               |
|                                                                                                    |                                                                                                    |               |
| 1                                                                                                    |                                                                                                    |               |
|                                                                                                    |                                                                                                    |               |
|                                                                                                    | he de saiste Ascenseurs SA - Démonstration                                                                                                    |               |
|                                                                                                    | Eiche de spisie                                                                                                    |               |
|                                                                                                    | <ul> <li>In the second second sec</li></ul> |               |
|                                                                                                    | Rigen (23)(24)24C00, Dis 404 entes (genit                                                                                                    |               |
| 5                                                                                                    | 1 Bate                                                                                                    |               |
|                                                                                                    | a fabig Chaileth                                                                                                    |               |
| - North Control of the second second                                                                                                    | Regen 123466781000 Des rein nesent don aft                                                                                                    |               |
| The second second secon | Figur 1234501930 00 Die vite nature genete                                                                                                    |               |
| - Second States -                                                                                                    | a III a passis a superior pointe pointe an experie a sector and, a structure of an experimental and point and a sector and a sector and a secto                                                                                                    |               |
| - Designed                                                                                                    | The period of the second state of the second state of the second s       |               |
|                                                                                                    | Mani, 1274381980 20, ISE 474 Autori Alexia                                                                                                    |               |
| 9                                                                                                    | <ul> <li>B. M. (Second Amperial princip Bold Report &amp; Control and Control Barrier &amp; plants (States in California)</li> <li>Marcol (2010) 10 × CO2 - Discussion States (States )</li> </ul>                                                                                                    |               |
|                                                                                                    | a III in genoes angereite provide des diger ab abste hie in falle lageren angerein aktikelten                                                                                                    |               |
|                                                                                                    | Rages 122661785C00 106 vite enters Apende                                                                                                    |               |
|                                                                                                    | Regen 123408783030. Im Pfe ennel apente                                                                                                    |               |
|                                                                                                    | a februaria substanti<br>Neuro di Stati di Stati di Stati di Stati di Stati di Stati di Stati di Stati di Stati di Stati di Stati di Stati                                                                                                    |               |
|                                                                                                    | a bi ar general a regarde present des leger de della de de de della de della della                                                                                                    |               |
| and the second second se                                                                                                    | Riges 123465193000, Decimentage an                                                                                                    |               |
| a                                                                                                    | Ragen: 1 23 43 610 8 C 30 , 18K effe avenie (galera                                                                                                    |               |
| CONTRACTOR OF CONTRACTOR OF CONT                                                                                                    | is 22 ar general a registale peterial des algest al la de la activita de pañeches de pañeches                                                                                                    |               |
|                                                                                                    | s Balay                                                                                                    |               |
|                                                                                                    | Pager (22)(21)2+C20 . Die Hite enseit Aprele                                                                                                    |               |
|                                                                                                    | Figer 123-6573-620. Do statementalised                                                                                                    |               |
|                                                                                                    |                                                                                                    |               |
| 11                                                                                                    |                                                                                                    |               |
| 3                                                                                                    |                                                                                                    |               |
|                                                                                                    |                                                                                                    |               |
|                                                                                                    |                                                                                                    |               |
| - Eliteration                                                                                                    |                                                                                                    |               |
| - Description                                                                                                    |                                                                                                    |               |
|                                                                                                    |                                                                                                    |               |
|                                                                                                    | <ul> <li>E. P. paramet desprints, periode dis digits in states in a film that the Plance in History<br/>Names, 1 23 x 34 x 16 x 20</li> <li>Dis, With Present State in</li> </ul>                                                                                                    |               |
|                                                                                                    | a 20 in paramentareportet, peter te des depreses ander eine met en aller ballerhandt in findinge aner deper 10 bellevolta                                                                                                    |               |
| - Description                                                                                                    | Pages 123263783200 Bis With environ April 4                                                                                                    |               |
|                                                                                                    | Frans 1251051510.00 fin eine eine eine eine eine eine eine                                                                                                    |               |
| - And all and a second second s                                                                                                    | n 18 ja passi k a migi kato paki ka kapat di andra ka wata ar dan kato kato kato kato ka Vojenaja di moork                                                                                                    |               |
|                                                                                                    | <ul> <li>If a ground a support a partial partial and star and star and star and star and a partial partial</li></ul> | -             |

L'étude est alors éditée. Chaque ligne correspond à un libellé et un code permet de décrire le risque encouru en cas de défaut.

Une fois sur le site le technicien effectue l'étude en notant les informations sur papier mais devra la ressaisir sur Progilift.

Ce système est plus contraignant car il oblige une double saisie et augmente les risques d'erreurs.

#### IV.b – Saisie depuis un Eeepc

#### Pourquoi un EeePC ?

Un EeePC est un ordinateur portable de petite taille (9 ou 10 pouces) avec une excellente capacité de travail. Nous conseillons de travailler avec ces appareils car ils sont pratiques, légers et simples d'utilisation. Les EeePC sont de marque Asus mais il existe d'autres modèles. Vous pouvez également travailler avec des Tablets PC. Cette solution permet au technicien de saisir les informations directement sur site et donc de ne pas perdre de temps

à renseigner Progilift par la suite.

La synchronisation entre le portable et Progilift se fait très facilement et en un moindre temps.

#### A – La préparation

Ouvrez le logiciel DecretP depuis le EeePC après avoir branché celui-ci en réseau. Sélectionner « Utiliser la base de données réseau »

|                    | Utiliser la l | base de données locale                                                                      |          |             |
|--------------------|---------------|---------------------------------------------------------------------------------------------|----------|-------------|
|                    | Utiliser la l | pase de données réseau                                                                      |          |             |
|                    | E.            | PC                                                                                          | <u>.</u> |             |
|                    |               | X<br>X<br>X<br>X<br>X<br>X<br>X<br>X<br>X<br>X<br>X<br>X<br>X<br>X<br>X<br>X<br>X<br>X<br>X |          | Anarik Both |
| a [ for ] O ] AT ] |               | 0,                                                                                          | 18 CH _  | Part A      |

Toutes les informations sur www.progilift.fr

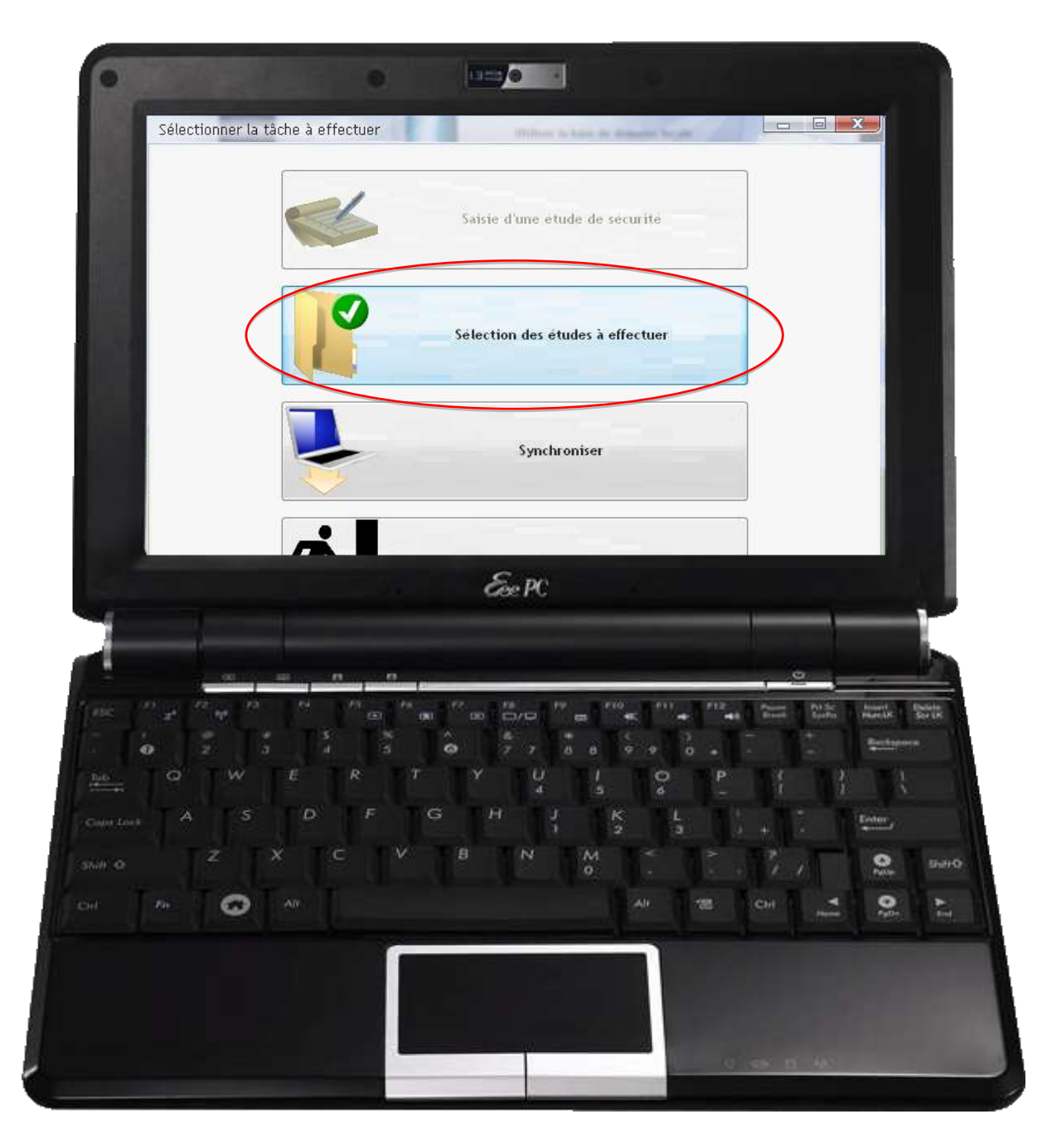

La liste des appareils apparait, vous devez sélectionner les appareils sur lesquels vous souhaitez réaliser une Etude de Sécurité.

Pour cela, cocher la case qui se trouve devant l'appareil puis valider en bas de page.

| Martin                                                                                                    | and ethalist X-Walkate                                                                                                    |                                                                                                    |                                                                                                    |                                                                                                    |                                                                                                    | 11/10/1                                                                                                    |                                                                                                    |
|----------------------------------------------------------------------------------------------------|----------------------------------------------------------------------------------------------------|----------------------------------------------------------------------------------------------------|----------------------------------------------------------------------------------------------------|----------------------------------------------------------------------------------------------------|----------------------------------------------------------------------------------------------------|----------------------------------------------------------------------------------------------------|----------------------------------------------------------------------------------------------------|
| 1.0                                                                                                    | 8                                                                                                    | 5                                                                                                    | 2118                                                                                                    | A. Spermaners                                                                                                 | armets, India                                                                                                    | 3,25, 1) (******                                                                                                    | ergth. Student &+                                                                                                    |
| 12 0030                                                                                                    | 13 BOILEVAID (DOLARE HEIRIGT - BAT 1                                                                                                    | A PROPERTY AND A PROPERTY AND A PROP                                                                                                    |                                                                                                    | Account                                                                                                    | a arresola                                                                                                    | A TYPES                                                                                                    | 114-40.29 77 37 =                                                                                                    |
| 1000                                                                                                    | <ul> <li>To solution of the control of the control of the cont</li></ul> | ANNO SALAT WHETT                                                                                                    |                                                                                                    | Asterior                                                                                                    | 1 ALTRADIA                                                                                                    | a T190                                                                                                    | 104.00.7740.00                                                                                                    |
| 002/5                                                                                                    | 13 YOULDIARD EDGUARD HERM OF - BAT 5                                                                                                    | ANNO SAVAT WIRST                                                                                                    |                                                                                                    | Ascenses                                                                                                    | 8 AITSI018                                                                                                    | S TYPES                                                                                                    | 10.445 PM # 17 20 10 10                                                                                                    |
| 0.0000                                                                                                    | 13 BOOLDIARD EDOGARD HERMIOT - BAT 2                                                                                                    | 122094 THING ORIGIN                                                                                                    |                                                                                                    | 'Alignesha'                                                                                                   | #19991a                                                                                                    | 2 TrHE!                                                                                                    |                                                                                                    |
| 00000                                                                                                    | I BUR ATT ACCTS - SAT 1                                                                                                    | ATVO MOR                                                                                                    |                                                                                                    | Automatic                                                                                                    | ATTANTS                                                                                                    | 7 7 1971                                                                                                    | Onlarge 1979                                                                                                    |
| Chicks.                                                                                                    | 1 FILE 2015 FIL121 - 547 1                                                                                                    | 1900 MOR                                                                                                    |                                                                                                    | Ascenteer                                                                                                    | 1                                                                                                    | T TYPE                                                                                                    | (4.4) 40 W 21                                                                                                    |
| 00187                                                                                                    | 45 Rul DE L'EALLITE - BUT 2                                                                                                    | SALSO MALE HE MILLE                                                                                                    |                                                                                                    | Ascetties"                                                                                                    | 3 01144019                                                                                                    | 2 1191                                                                                                    | 14 34 72 67 91                                                                                                    |
|                                                                                                    | 45 BIG DE L'DIAUTE - BAT 3                                                                                                    | artizo una si ca vezo e                                                                                                    |                                                                                                    | Ascentiater                                                                                                   | a a2790018                                                                                                    | A TYPE                                                                                                    | 04 44 12 07 14                                                                                                    |
| 0.00=                                                                                                    | # PLK LEWOTHE                                                                                                    | 5800717081                                                                                                    |                                                                                                    | Atomiar                                                                                                    | 9 ATTTN17                                                                                                    | 1.000                                                                                                    | 04 10 78 32 57                                                                                                    |
| 1044                                                                                                    | TO BUE CLEMENT                                                                                                    | NOT BOTH OF ALL V                                                                                                    |                                                                                                    | Adapter charge                                                                                                | 2 AUXUI                                                                                                    | a Treat                                                                                                    | 14.49 11 79 18                                                                                                    |
| (1004)                                                                                                    | TO B FUELDE L'UPONANTS                                                                                                    | APPROPRIATED IN PAPE                                                                                                    |                                                                                                    | Available.                                                                                                    |                                                                                                    | a (1983).                                                                                                    | 10040762611                                                                                                    |
| C 09404                                                                                                    | In 2 Mpt 18 L1/Madatrie                                                                                                    |                                                                                                    |                                                                                                    | ALLER THAT                                                                                                    |                                                                                                    | 0.71707                                                                                                    | 108-88 74 78 19                                                                                                    |
| Cichert                                                                                                    | AN A REAL PERSONNAL AND A REAL AND A REAL AN       | AREAD FOR LITTLE LA PART                                                                                                    |                                                                                                    | Automotion"                                                                                                   | 41752119                                                                                                    | - T1981                                                                                                    | (14 - 41 17 14 17                                                                                                    |
| (2082)                                                                                                    | 127 mail molecular                                                                                                    | were aver                                                                                                    |                                                                                                    | deletate.                                                                                                    | 3 017979230                                                                                                    | 1 7097                                                                                                    | 14-05-02-02-04                                                                                                    |
| [] (64) (                                                                                                    | the first branched                                                                                                    | ARRY LOOM                                                                                                    |                                                                                                    | destant shart                                                                                                 | 3                                                                                                    | 3 (1991)                                                                                                    | THE AS BE AT 14                                                                                                    |
| C chaine                                                                                                    | A REAL DAMAGE                                                                                                    | social Pages and Pages                                                                                                    |                                                                                                    | Assessed                                                                                                    | all all sold                                                                                                    | A TUBLE                                                                                                    | 144 101 103 74 101                                                                                                    |
| C 04477                                                                                                    | 13 Mill 14400316                                                                                                    | BRITLYON                                                                                                    |                                                                                                    | Astation                                                                                                    | a arrenter                                                                                                    | 8. 31968                                                                                                    | 100, 302, 802, 7 a, 502                                                                                                    |
| Construction of the local division of the local division of the lo | TO BUE LANDTIN                                                                                                    | CANER LINES                                                                                                    |                                                                                                    | descent of the second                                                                                         |                                                                                                    | a Titty                                                                                                    |                                                                                                    |
| 2 hereit                                                                                                    | 21 BULLENDE NOT C                                                                                                    | ARDER AREAS DOLLAR                                                                                                    |                                                                                                    | Astrony                                                                                                    | a allenter                                                                                                    | 7 1180                                                                                                    | 204.45.40.40.00                                                                                                    |
| C Heleo                                                                                                    | 25 Mai PATTELR - BOT IS                                                                                                    | AREAD MEMORY AND A LONG AND A LONG AND AND A LONG AND AND A LONG AND AND A LONG AND AND A LONG AND AND A LONG AND AND A LONG AND AND A LONG AND AND AND AND AND AND AND AND AND AND                                                                                                    |                                                                                                    | Second and                                                                                                    | TERFTLE F                                                                                                    | # T001                                                                                                    | (14 M 40 43 M                                                                                                    |
| C REDYA                                                                                                    | TA BUT METTING, DT                                                                                                    | WHICH CRAMER                                                                                                    |                                                                                                    | Accession of                                                                                                  | arrestor.                                                                                                    | 1 T191                                                                                                    | 100 BT 01 00 10                                                                                                    |
| C where                                                                                                    | 24 N.R. KATTELW - BAT R                                                                                                    | -LADO VERITIES                                                                                                    |                                                                                                    | Acceleration                                                                                                  | 0 00790047                                                                                                    | 1 TYPE                                                                                                    | 100.072.071.00.00                                                                                                    |
| C week                                                                                                    | OF BUILTING THE PARTY OF BUILTING                                                                                                    | AA200 VEMILIELE                                                                                                    |                                                                                                    | Antoinear                                                                                                    | a arrever.                                                                                                    | 1 7180                                                                                                    | 104 45 40 45 77                                                                                                    |
| C strings                                                                                                    | An Real Management of                                                                                                    | BARRY CREATE                                                                                                    |                                                                                                    | Accesses                                                                                                    | all'hear                                                                                                    | a Patrick                                                                                                    | THE R. CO. CO. CO.                                                                                                    |
| 1.1.1.1.1.1.1.1.1.1.1.1.1.1.1.1.1.1.1.1.                                                                                                    | THE ROOM BALEFORD AND AND AND AND AND AND AND AND AND AN                                                                                                    |                                                                                                    |                                                                                                    | the second second                                                                                             |                                                                                                    |                                                                                                    |                                                                                                    |
| 0                                                                                                    | And Devil of                                                                                                    | an Boak Ar al with                                                                                                    | En DC                                                                                                    | Andrew                                                                                                    | Annahie in i                                                                                                    | **                                                                                                    |                                                                                                    |
| 0                                                                                                    | THE BOULD                                                                                                    | an mail de altante                                                                                                    | Eee PC                                                                                                    | Andrey                                                                                                    | And a disc in a                                                                                                    | ea                                                                                                    |                                                                                                    |
|                                                                                                    | THE BOARD                                                                                                    |                                                                                                    | Ese PC                                                                                                    | Artemp                                                                                                    | Advante in a                                                                                                    | -                                                                                                    |                                                                                                    |
|                                                                                                    | THE REPORT                                                                                                    | an mole de célule                                                                                                    | Ese PC                                                                                                    | Anone                                                                                                    | Advante in a                                                                                                    | -                                                                                                    |                                                                                                    |
|                                                                                                    | THE BUILD                                                                                                    | an mole in chante                                                                                                    | Ese PC                                                                                                    | Anone                                                                                                    | And agents in a                                                                                                    |                                                                                                    |                                                                                                    |
|                                                                                                    |                                                                                                    | at the causes                                                                                                    | Ee PC                                                                                                    | Anone                                                                                                    | Analis                                                                                                    |                                                                                                    |                                                                                                    |
|                                                                                                    |                                                                                                    |                                                                                                    | Ex PC                                                                                                    | Apotospe                                                                                                    | An and a                                                                                                    |                                                                                                    |                                                                                                    |
|                                                                                                    |                                                                                                    |                                                                                                    | Ese PC                                                                                                    | Andone<br>P10                                                                                                 | Matrix 1.                                                                                                    |                                                                                                    |                                                                                                    |
|                                                                                                    |                                                                                                    | 4 An Column<br>an Houle An Internet<br>Pro-<br>CED Fox (PA)                                                                                                    | Ese PC                                                                                                    | 47404p                                                                                                    | AMARK 8.                                                                                                    |                                                                                                    | O<br>Diates a second                                                                                                    |
|                                                                                                    |                                                                                                    | ad Roc Caluma<br>and Rock do churche                                                                                                    | Exe PC                                                                                                    | Andrew<br>m fro                                                                                               | AMARC 81                                                                                                    |                                                                                                    | O Print Party                                                                                                    |
| • · •                                                                                                    |                                                                                                    | al Rock and Social States                                                                                                    | Ex PC                                                                                                    |                                                                                                    | Marca<br>11                                                                                                    |                                                                                                    | District Parties                                                                                                    |
| S                                                                                                    |                                                                                                    |                                                                                                    | Ese PC                                                                                                    | And the<br>F 10<br>E<br>B<br>C<br>C<br>C<br>C<br>C<br>C<br>C                                                  | Matria<br>111 - 112                                                                                                    | -                                                                                                    | Cy<br>Policia<br>Resting<br>Policia<br>Resting<br>Policia<br>Resting<br>Policia                                                                                                    |
|                                                                                                    |                                                                                                    | al Rockana<br>an Rock de cenere<br>re<br>Construction<br>Construction | Ese PC                                                                                                    |                                                                                                    | ······································                                                                                                    | *                                                                                                    |                                                                                                    |
| 1 0 1 0 1 0 0 0 0 0 0 0 0 0 0 0 0 0 0 0                                                                                                    |                                                                                                    | e dan cauna<br>an mole de ceute                                                                                                    | Exe PC                                                                                                    |                                                                                                    | алан 11<br>10 - 12<br>0 - 1<br>0 - 1<br>0 1<br>0 - 1<br>0 - 1<br>0<br>0 - 1<br>0<br>0 - 1<br>0 - 1<br>0 - 1<br>0<br>0 - 1<br>0<br>0 - 1<br>0<br>0 - 1<br>0<br>0 - 1<br>0<br>0 - 1<br>0<br>0 - 1<br>0<br>0 - 1<br>0<br>0 - 1<br>0<br>0 - 1<br>0<br>0 - 1<br>0<br>0 - 1<br>0<br>0 - 1<br>0<br>0<br>0 - 1<br>0<br>0<br>0<br>0<br>0 - 1<br>0<br>0<br>0<br>0<br>0<br>0<br>0<br>0<br>0<br>0<br>0<br>0<br>0<br>0<br>0<br>0<br>0<br>0<br>0                                                           |                                                                                                    |                                                                                                    |
|                                                                                                    |                                                                                                    | A Rock A column<br>A Rock A column<br>A Rock A Column<br>A Rock A Rock                                                                                                    | Берс<br>Берс<br>*** 7<br>**<br>**<br>**<br>**                                                                                                    | a Fio                                                                                                    | илини<br>**********************************                                                                                                    |                                                                                                    | O                                                                                                    |
| 2004                                                                                                    |                                                                                                    | al Rock and All States                                                                                                    | Ese PC                                                                                                    | Andrige<br>a 710 ec<br>a 5 5<br>5 6<br>2                                                                      | ман н<br>• • • • •<br>• • • •<br>• • •                                                                                                    |                                                                                                    | Cr<br>Photos<br>Cr<br>Cr<br>Cr<br>Cr<br>Cr<br>Cr<br>Cr<br>Cr<br>Cr<br>Cr<br>Cr<br>Cr<br>Cr                                                                                                    |
|                                                                                                    |                                                                                                    | an Rode & column                                                                                                    | В 10 Г<br>Н 1                                                                                                    |                                                                                                    | алан 11<br>12<br>12<br>12<br>12<br>12<br>12<br>12<br>12<br>12<br>12<br>12<br>12<br>1                                                                                                    |                                                                                                    | Contraction of the second second seco                                                                                                    |
|                                                                                                    |                                                                                                    | al Rock And All                                                                                                    | Берс<br>Берс<br>8 10 7 10<br>4 1<br>1 1<br>8 N                                                                                                    | a Pilo<br>a Constant<br>a Constant<br>a K<br>2<br>M                                                           | Man 11<br>* 12<br>* *<br>* *<br>* *                                                                                                    |                                                                                                    | O                                                                                                    |
|                                                                                                    |                                                                                                    | al Rock and All Street and All Street and All Stree                                                                                                    | Ese PC                                                                                                    | Andoly<br>a ****<br>a ***<br>5<br>K<br>2<br>M<br>0                                                            | Marca<br>                                                                                                    |                                                                                                    | Criterian<br>Profile<br>Profile<br>P |
|                                                                                                    |                                                                                                    | an Rode & claures                                                                                                    | С РС<br>С РС<br>В 10 7 04<br>1 1<br>8 N<br>8 N                                                                                                    |                                                                                                    |                                                                                                    |                                                                                                    | Contraction of the second second seco                                                                                                    |
|                                                                                                    |                                                                                                    | al Rock and All                                                                                                    | Берс<br>Берс<br>8 10,0 1, 1, 1,<br>9 1, 1, 1,<br>8 N                                                                                                    |                                                                                                    | Man 11<br>- 12<br>- 12 |                                                                                                    | O<br>D<br>D<br>D<br>D<br>D<br>D<br>D<br>D<br>D<br>D<br>D<br>D<br>D                                                                                                    |
|                                                                                                    |                                                                                                    | al Rock and All                                                                                                    | Ese PC                                                                                                    |                                                                                                    |                                                                                                    | а<br>41 Поло<br>1 - 1<br>2 - 1<br>21<br>2 - 1<br>2 - 1 |                                                                                                    |
|                                                                                                    |                                                                                                    |                                                                                                    | С РС<br>С РС<br>С |                                                                                                    |                                                                                                    |                                                                                                    |                                                                                                    |
|                                                                                                    |                                                                                                    | al Rock and All                                                                                                    | С РС<br>С РС<br>С РС<br>* В 100 / * 8<br>У U<br>+ 1 3<br>8 N                                                                                                    | Andrige<br>B FIO<br>B G O<br>I<br>S<br>K<br>C<br>Alt                                                          |                                                                                                    |                                                                                                    |                                                                                                    |
|                                                                                                    |                                                                                                    | al Rock And And<br>Provide An object of an and<br>Provide An object of an and                                                                                                    | Берс<br>В 100 **<br>У U4<br>Н 1<br>В N                                                                                                    |                                                                                                    | Man 11<br>* 12<br>0 * P<br>- L<br>- 2<br>- 2<br>- 2<br>- 2<br>- 2<br>- 2<br>- 2<br>- 2                                                                                                    |                                                                                                    | 0<br>2<br>2<br>2<br>2<br>2<br>2<br>2<br>2<br>2<br>2<br>2<br>2<br>2                                                                                                    |
| 20 C                                                                                                    |                                                                                                    | al Rock and All                                                                                                    | Exe PC                                                                                                    |                                                                                                    |                                                                                                    |                                                                                                    | Contraction of the second second seco                                                                                                    |
| C An C An                                                                                                    |                                                                                                    | al Rock and Solution                                                                                                    | E PC                                                                                                    | Andrew<br>File<br>B<br>C<br>C<br>C<br>C<br>C<br>C<br>C<br>C<br>C<br>C<br>C<br>C<br>C<br>C<br>C<br>C<br>C<br>C |                                                                                                    | • 11 1 1 1 1 1 1 1 1 1 1 1 1 1 1 1 1 1                                                                                                     |                                                                                                    |
|                                                                                                    |                                                                                                    | al Rock and All                                                                                                    | Берс<br>В 10-0 **<br>У U4<br>Н 1<br>В N                                                                                                    |                                                                                                    | Man 11<br>* 12<br>* 12<br>* 12<br>* 12                                                                                                    |                                                                                                    | O<br>D<br>D<br>D<br>D<br>D<br>D<br>D<br>D<br>D<br>D<br>D<br>D<br>D                                                                                                    |

Une fois votre choix effectué, lancer la synchronisation des données avec Progilift. Pour cela cliquer sur le bouton

« Synchroniser ». Cette manipulation permettra de récupérer les informations sur le EeePC et de griser les données sous Progilift.

De cette manière, les données concernant les Etudes de Sécurité exportées seront consultables mais non modifiables depuis Progilift.

| <                          | Saisie d'une etude  | de securité      |        |                                |
|----------------------------|---------------------|------------------|--------|--------------------------------|
|                            | Sélection des étude | s à effectuer    |        |                                |
|                            | Synchroni           | lor              | $\geq$ |                                |
| オ                          | Quitter             |                  |        |                                |
|                            | Ee PC               |                  |        |                                |
|                            |                     |                  |        |                                |
|                            |                     | a (* a (* a )    |        | Auserte Bieter<br>Barn fransen |
|                            | T Y U<br>T G H J    |                  |        | 1<br>X                         |
| ∗o TZ TX TC                | V B N               | 2 3<br>M 1 < 1 > |        |                                |
| <i>™</i> <b>⊗</b> <i>№</i> |                     | AU 12            | ۰<br>۲ | 1 L                            |
|                            |                     |                  |        |                                |

Un message vous prévient de la fin de la synchronisation :

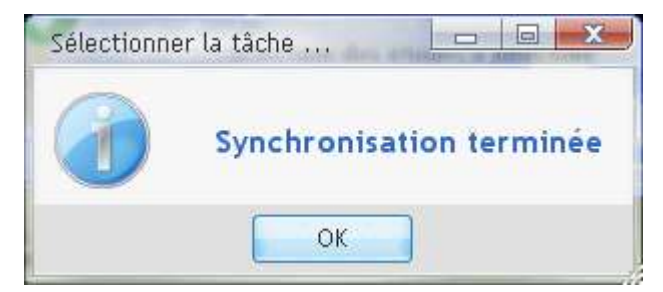

Toutes les informations sur www.progilift.fr

#### B – Sur site

Une fois arrivé sur le site, le technicien relance le EeePC puis ouvre la base de données en locale après avoir lancé le logiciel.

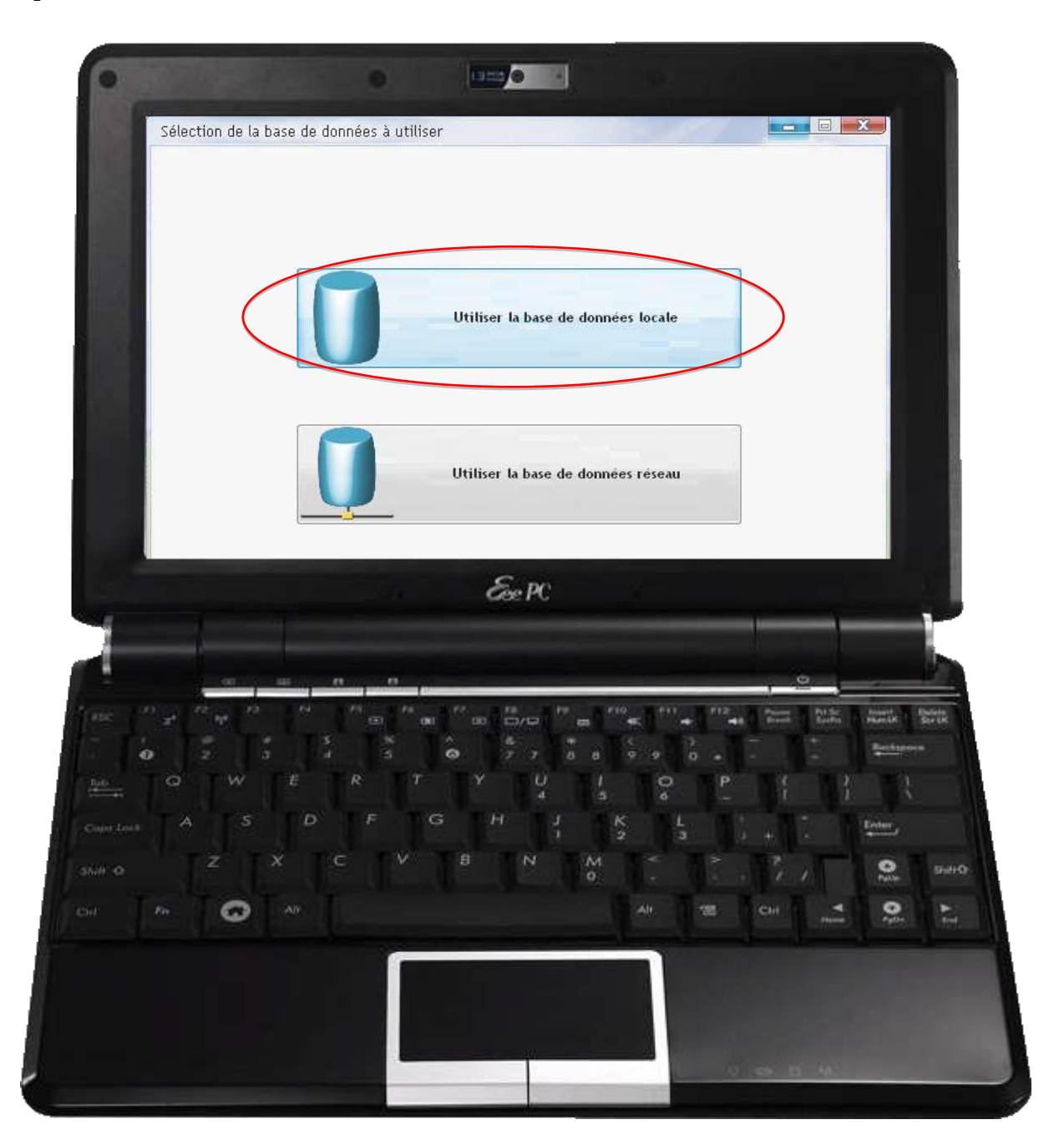

ll sélectionne « Saisie d'une étude de sécurité »

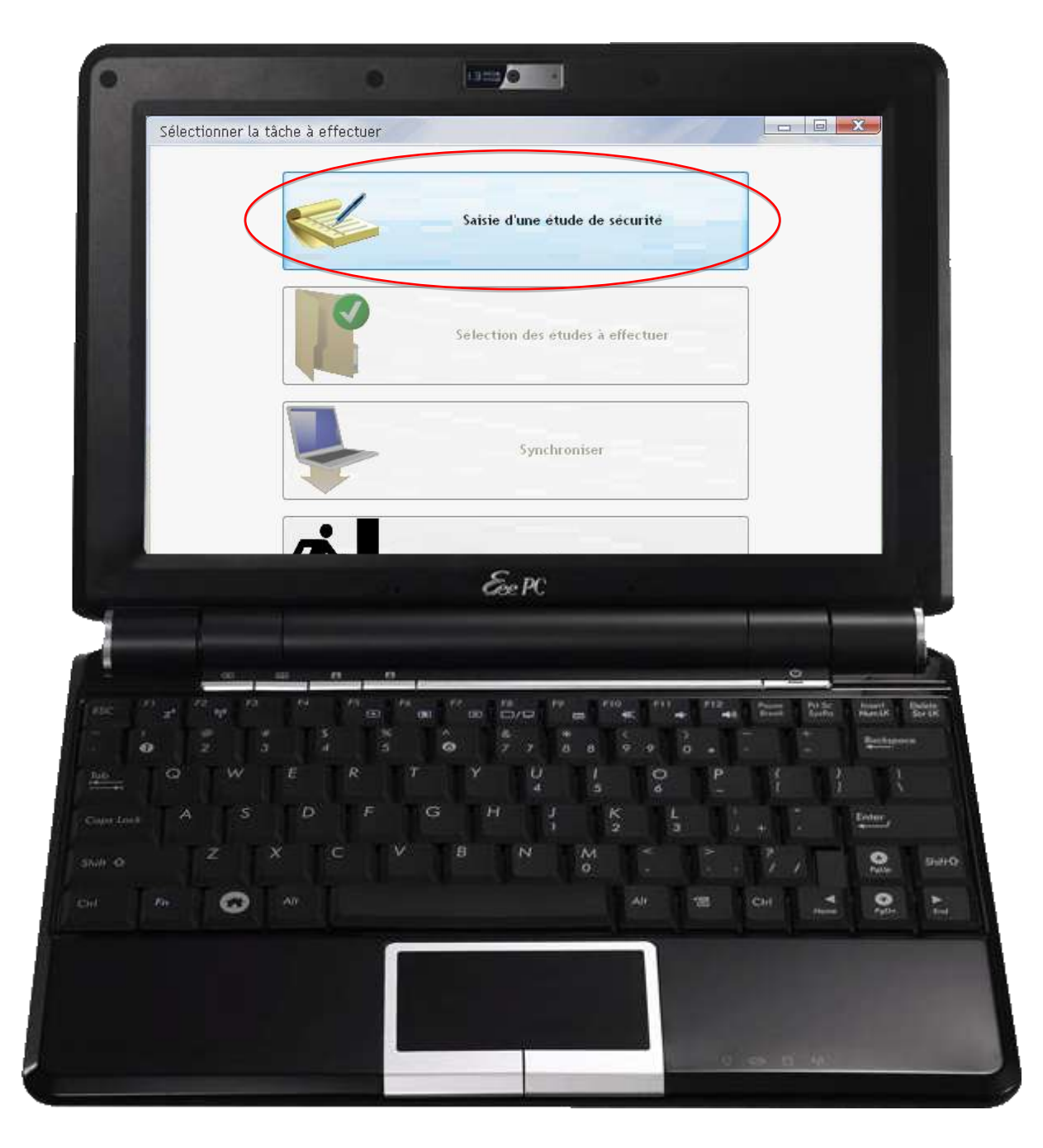

La liste des appareils que vous avez sélectionnés apparait. Double-cliquer sur l'appareil concerné pour accéder à la saisie de l'étude.

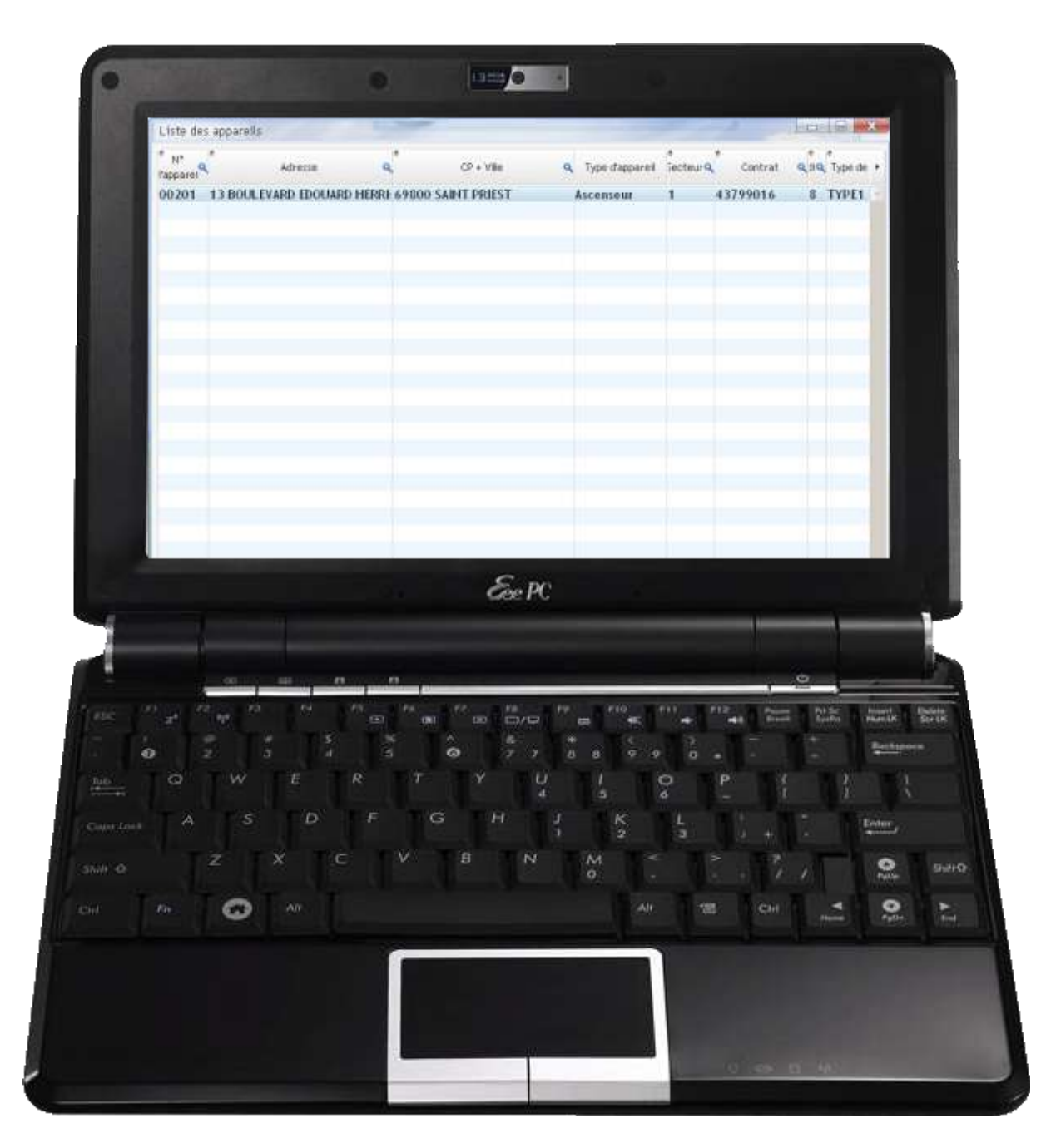

La saisie s'effectue directement sur le EeePC en cochant les cases devant les libellés.

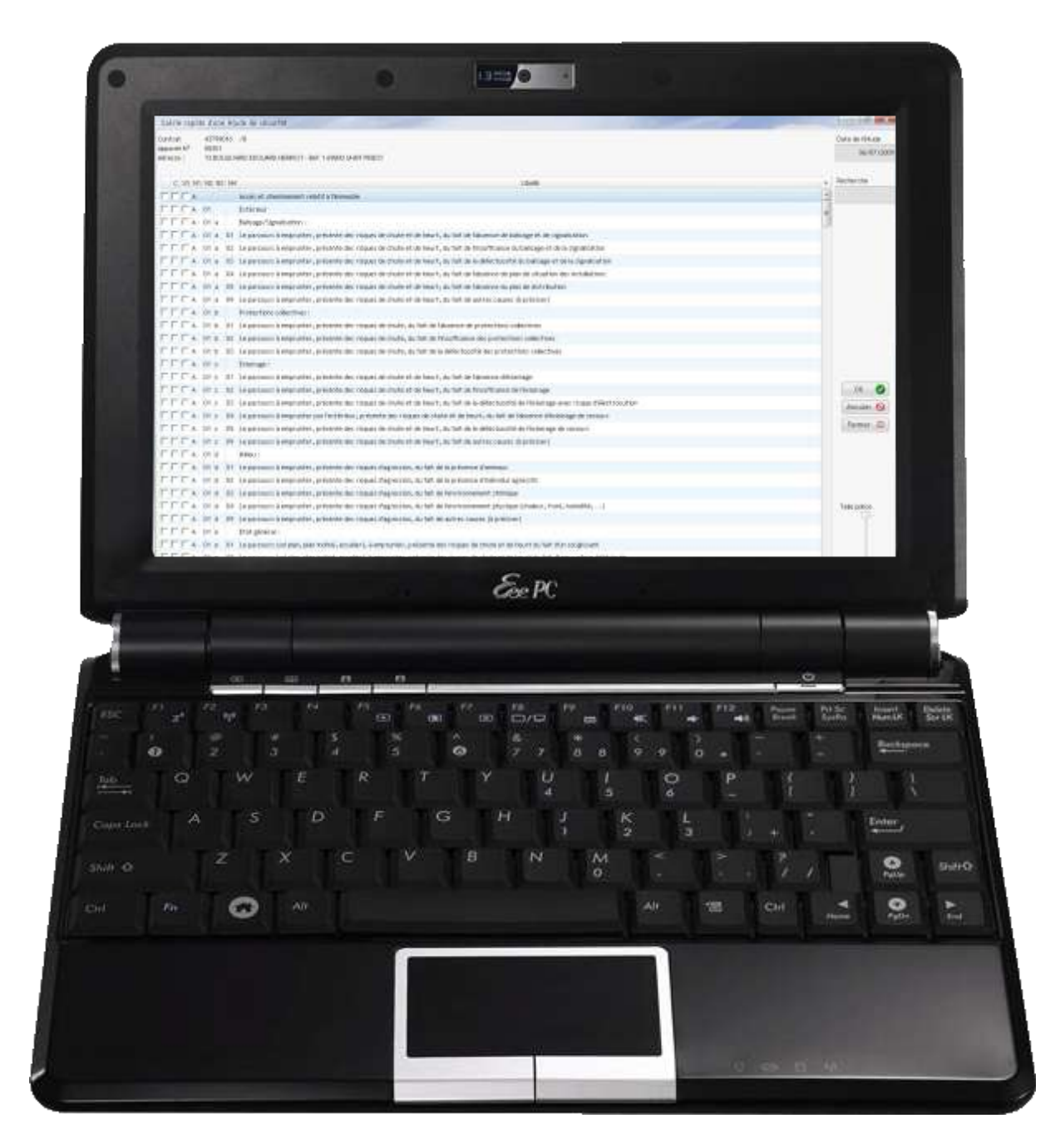

A la fin de la saisie, enregistrer et fermer l'étude. Un message de confirmation vous confirme l'enregistrement.

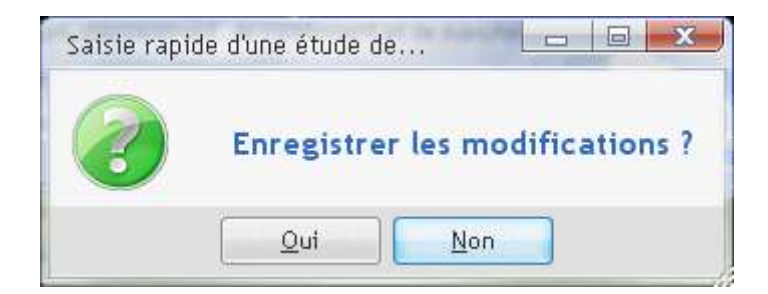

#### C – Transfert des données sur Progilift

Lorsque le technicien a terminé la saisie des données, il faut reconnecter le EeePC au réseau, puis lancer l'application depuis celui-ci.

Sélectionner « Synchroniser », la base de données Progilift se met à jour et les Etudes de Sécurité sont automatiquement transférées vers Progilift.

| Sélectionner la tâche à effec | ctuer                                                                   |
|-------------------------------|-------------------------------------------------------------------------|
|                               | Saisie d'une etude de securité                                          |
|                               | Sélection des études à effectuer                                        |
|                               | Synchroniser                                                            |
| ホ                             | Quitter                                                                 |
|                               | Expc                                                                    |
|                               |                                                                         |
|                               | R T Y U I O P ( ) T (                                                   |
|                               | V B N M C P V B N M C P V B N M C P V P V P V P V P V P V P V P V P V P |
| Sal 74 😡 A0                   |                                                                         |
|                               |                                                                         |

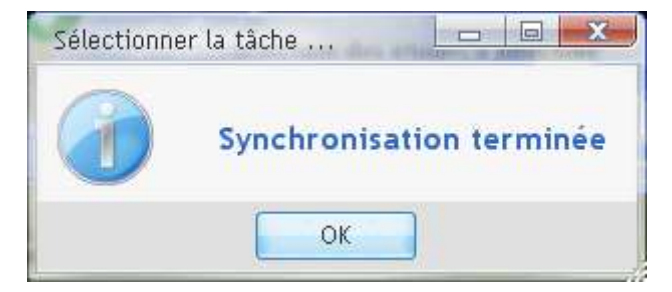

### V - Impression des Etudes de Sécurité

Pour imprimer les études de sécurité, il vous faut retourner dans Progilift sous le module « Etude de Sécurité ».

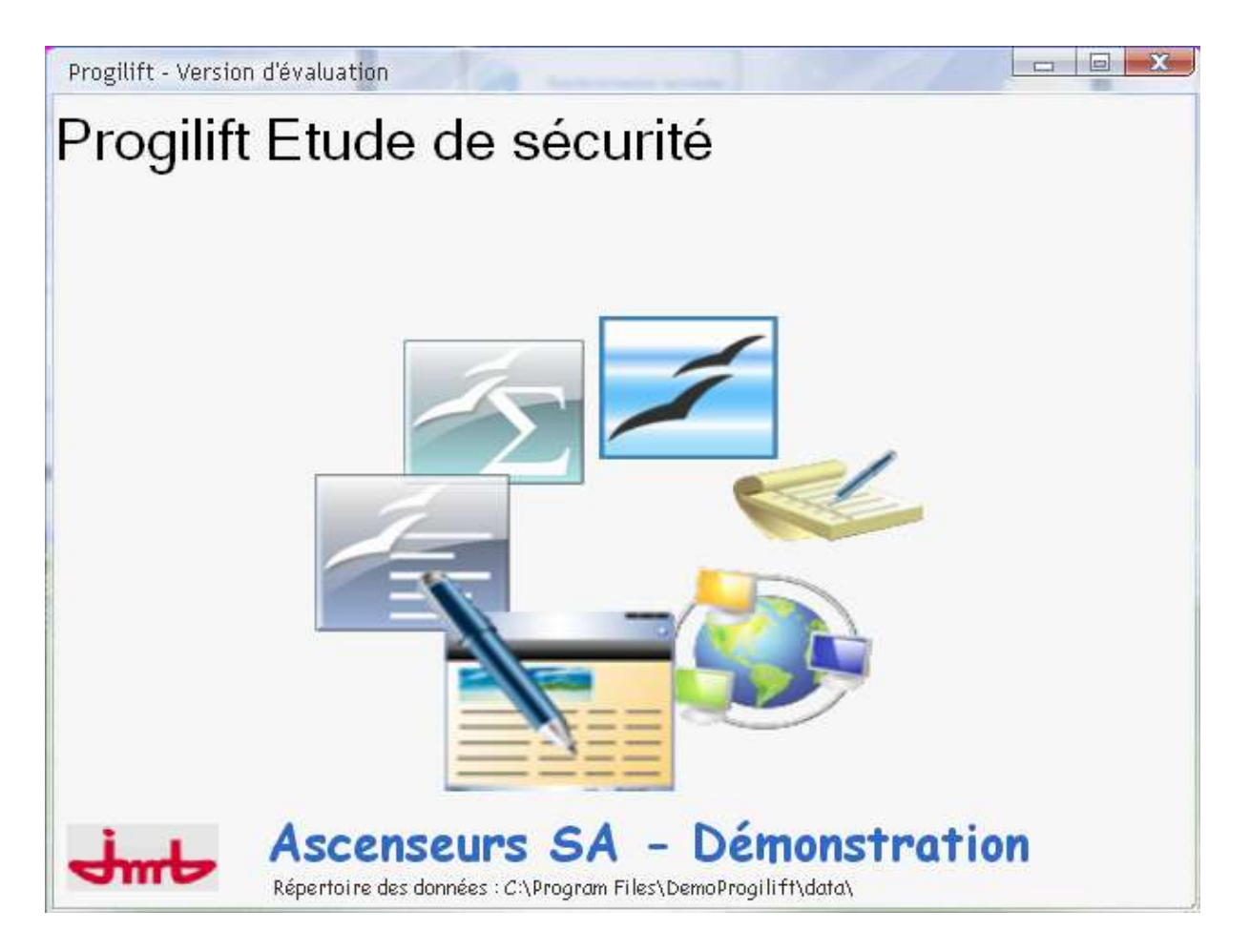

Vous pouvez visualiser vos études de sécurité saisies sur le EeePC en ouvrant, « Fichier », « Etudes de Sécurité » puis Analyse des EDS à effectuer / effectuées ».

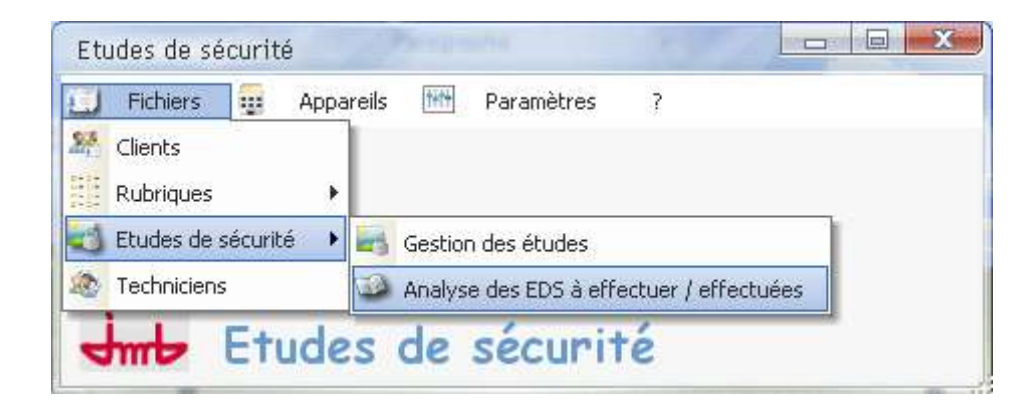

En ouvrant l'analyse des EDS, vous avez deux possibilités :

- Visualiser la liste des EDS à effectuer
- Visualiser la liste des EDS réalisées

Vous pouvez filtrer vos données afin d'obtenir les éléments souhaités.

| te de début : 01/07/2009 💲<br>Mercredi                                                             | Type d'analyse                        | ffectuer       | ⊙ Liste des EDS r              | réalisées         | Charger la           | a table 🛛 🖇     |
|----------------------------------------------------------------------------------------------------|---------------------------------------|----------------|--------------------------------|-------------------|----------------------|-----------------|
| e de rin : 31/07/2009 Vendredi Période prédéfinie                                                  | Etudes de sécurité<br>cteq N° apparei | ¢<br>Q Contrat | ¢<br>Q Indice                  | ¢ Adresse Q       | ¢<br><u>CP+Ville</u> | ¢<br>Type de co |
| steur 99                                                                                           | 1 00201                               | 43799016       | 8                              | 13 BOULE VARD EDC | 69800 SAINT PRIES    | T MINIMAL (M    |
| Ascenseur<br>Monte charge<br>Monte voiture<br>Monte handicapé<br>Plate forme<br>Barrière / portail |                                       |                | On retrouve<br>saisie sur le f | l'EDS<br>GeePC    |                      |                 |
| Divers<br><br><br><br><br>                                                                         |                                       |                |                                |                   |                      |                 |
| বট<br>বট<br>বট<br>বট<br>বট                                                                         |                                       |                |                                |                   |                      |                 |
| <br><br><br>                                                                                       |                                       |                |                                |                   |                      |                 |
|                                                                                                    |                                       |                |                                |                   |                      |                 |

Pour afficher l'Etude de Sécurité, il faut ouvrir depuis la fenêtre principale « Fichiers », « Etude de Sécurité » puis « Gestion des études ».

| 🗾 Fichiers 📴 A       | ppareils 🚻 Paramètres  | 7                   |
|----------------------|------------------------|---------------------|
| Clients              |                        |                     |
| Rubriques            | <b>F</b>               |                     |
| 🗐 Etudes de sécurité | • Gestion des études   | ÷.                  |
|                      | Analyse des EDS à effe | ectuer / effectuées |

La fenêtre des études apparait et on retrouve notre étude de sécurité saisie sur le EeePC. Dans la partie basse de la fenêtre, on a accès aux détails de l'étude.

| V <sup>e</sup> Apparei | Contrato       | Indice      | Sect. o   | Adresse                            | Q           | CP + Ville  | Q Type    | 🖉 Dernière visite o | Prochaine visite |
|------------------------|----------------|-------------|-----------|------------------------------------|-------------|-------------|-----------|---------------------|------------------|
| 0201                   | 43799016       | 8           | 1         | 13 BOULE VARD EDOUARD HERRIOT - BA | T 1 69800 S | AINT PRIEST | Ascenseur | 2 009               | 2 014            |
| 1256                   | 43799210       | 1           | 1         | 1 RUE DES ROSES - BAT 1            | 69500 F     | RON         | Ascenseur | 2 005               | 2 010            |
| 2323                   | 43798216       | 1           | 2         | 55 AVENUE DU MARECHAL DE SAXE      | 69003 l     | YON         | Ascenseur | 2 005               | 2 010            |
| 2347                   | 43799218       | 3           | 1         | 1 RUE DES ROSES - BAT 2            | 69500 E     | RON         | Ascenseur | 2 005               | 2 010            |
| 0215                   | 43799218       | 2           | 1         | 1 RUE DES ROSES - BAT 1            | 69500 E     | RON         | Ascenseur | 2 005               | 2 010            |
| 2346                   | 43799218       | 4           | 1         | 1 RUE DES ROSES - BAT 2            | 69500 E     | RON         | Ascenseur | 2 005               | 2 010            |
| Date ét                | ude <b>Q</b> • | *           |           |                                    | Libell      | é           |           |                     | a Code Rubrig    |
| 06/0                   | 7/2009 🔺       | Accès et (  | cheminer  | ent relatif à l'immeuble           |             |             |           |                     | 4                |
|                        |                | Local des   | machines  | :                                  |             |             |           |                     | в                |
|                        |                | Limiteur de | e vitesse |                                    |             |             |           |                     | c                |
|                        |                | Etat/Prote  | ections : |                                    |             |             |           |                     | D01              |
|                        |                | Manoeuvr    | e d'inspe | ation :                            |             |             |           |                     | D02              |
|                        |                | Opérateur   | /Parachu  | te :                               |             |             |           |                     | D03              |
|                        |                | Gaine       |           |                                    |             |             |           |                     | E                |
|                        |                | Cuvette     |           |                                    |             |             |           |                     | F                |
|                        |                | Dessous o   | de cabine |                                    |             |             |           |                     | G                |
|                        |                | Local des   | poulies   |                                    |             |             |           |                     | н                |
|                        |                |             |           |                                    |             |             |           |                     |                  |
|                        |                |             |           |                                    |             |             |           |                     |                  |
|                        |                |             |           |                                    |             |             |           |                     |                  |
|                        |                |             |           |                                    |             |             |           |                     |                  |
|                        |                |             |           |                                    |             |             |           |                     |                  |
|                        |                |             |           |                                    |             |             |           |                     |                  |
|                        |                |             |           |                                    |             |             |           |                     |                  |
|                        |                |             |           |                                    |             |             |           |                     |                  |
|                        |                |             |           |                                    |             |             |           |                     |                  |
|                        |                |             |           |                                    |             |             |           |                     |                  |

Depuis cette fenêtre il vous est possible d'imprimer l'EDS. Cliquer sur « Fonctions » en bas à droite, puis « imprimer ». Il vous propose deux impressions :

- Description détaillée des risques
- Etude de Sécurité

| Sélectionner une édition          | res de salta adde y da<br>La Friter Ladre y das de saltes | Address of large |    |  |
|-----------------------------------|-----------------------------------------------------------|------------------|----|--|
|                                   |                                                           |                  |    |  |
| *                                 | Description                                               |                  | ٩. |  |
| Fiche de saisie vide              |                                                           |                  | ~  |  |
| Description détaillée des risques |                                                           |                  |    |  |
| Etude de sécurité                 |                                                           |                  |    |  |
|                                   |                                                           |                  |    |  |
|                                   |                                                           |                  |    |  |
|                                   |                                                           |                  |    |  |

Exemple d'impression des risques détaillés.

| DE                                                            | SCRIPTION DETAI                                                             | LLEE DES RISQUES As                                                                      | enseurs SA - Démo                                                    | nstration LYON          |
|---------------------------------------------------------------|-----------------------------------------------------------------------------|------------------------------------------------------------------------------------------|----------------------------------------------------------------------|-------------------------|
| Code :<br>Adrosov<br>Vila<br>Type do<br>Machine<br>Type the : | 437990164<br>13 BOULEWARD E<br>BORD SAINT PRO<br>Sparel :<br>M<br>Turbourte | DOLARD HERRIOT - BAT 1<br>197<br>Charge : 0.63<br>Nambra de niveaux<br>Nambra de niveaux | Non et signature de l'<br>Vitesse<br>Faces decaanves<br>14° planning | nation<br>19            |
| Les risques in                                                | tentiliés lers de l'audit du Ó8/                                            | 07:2009 sur l'installation référencée ci-des                                             | sus sent :                                                           |                         |
| DESCRIPTION                                                   | DETAILLEE DES RESQUES                                                       | Ascenseers SA - Demonstration - LYON                                                     |                                                                      |                         |
| A                                                             | Acute of chirolement of                                                     | ant à rinneallte                                                                         | CORRECT                                                              |                         |
|                                                               | La Cir dec reactioner                                                       |                                                                                          | CORRECT                                                              |                         |
| D01 ,1.3                                                      | Bat/Pretactions ::                                                          |                                                                                          | . Raque de ini                                                       | er der pielin greit     |
| 0.000                                                         |                                                                             |                                                                                          | . Piloque de feu                                                     | 1                       |
| 083.12                                                        | Defentant/Parathete                                                         |                                                                                          | Base te rai                                                          | to the state of an      |
|                                                               |                                                                             |                                                                                          | . Plaque de shu                                                      | to avor diánivolistis n |
| E.                                                            | Gaine                                                                       |                                                                                          | CORRECT                                                              |                         |
|                                                               | Destruit de ration                                                          |                                                                                          | CORRECT                                                              |                         |
| н                                                             | Local des poules                                                            |                                                                                          | CORRECT                                                              |                         |
|                                                               |                                                                             |                                                                                          |                                                                      | P upo                   |

| ETUDE DE SECURITE Ascense                                                                                                    | eurs SA - Démonstration LYON                                                                                                    |
|----------------------------------------------------------------------------------------------------|----------------------------------------------------------------------------------------------------|
| Code 43799016 r8<br>Adresse 13 BOULEVARD EDOUARD HERRIOT - BAT 1<br>Vilia 69800 SAWT PREST<br>Trate dapparet Assenseur Charge 0.63<br>Nationals Notes National Assenseur<br>Type de manageure Nanges                                                                                                    | Hom et caprature de l'existênce<br>Vébosce 13<br>Faces descaviles<br>N° pliemeng                                                                                                    |
| Les risques intentités les de l'autil du 0667/2009 sur l'installation référencé<br>ETUDE DE SECURITE Ascenseurs SA - Démonstration LYON<br>A Accé at d'antenance suit l'Antenance<br>Diatrie de l'autilité d'antenance<br>Diatrie de l'autilité<br>Diatrie de l'autilité<br>Diatrie de l'autili | v contract     contract     contract     contract     contract     contract     contract     contract     contract     contract     contract     contract     contract     contract     contract     contract     contract     contract     contract     contract     contract |
|                                                                                                    | Page                                                                                                    |